## TMS S Brokers DOM MAKLERSKI

#### **TMS DIRECT**

#### PRZEWODNIK PO PLATFORMIE

#### Spis treści

| 1.  | Uruchamianie Platformy TMS Direct                          | 1  |
|-----|------------------------------------------------------------|----|
| 2.  | Praca z wykresami                                          | 4  |
| 3.  | Zawieranie transakcji                                      | 9  |
| 4.  | Składanie zleceń                                           | 11 |
| 5.  | Zakładka <i>Rachunek</i>                                   | 16 |
| 6.  | Serwis informacyjny                                        | 18 |
| 7.  | Typy zleceń dostępnych na platformie TMS Direct            | 19 |
| 8.  | Najczęściej zadawane pytania                               | 21 |
| 9.  | Porady techniczne                                          | 26 |
| 10. | Dlaczego warto otworzyć rachunek właśnie w DM TMS Brokers? | 27 |
| 11. | Jak podpisać umowę rachunku rzeczywistego TMS Direct?      | 29 |

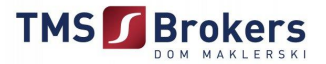

#### 1. Uruchamianie Platformy TMS Direct.

| Wybierz szablon obszaru roboczego:               |  |
|--------------------------------------------------|--|
| Multiplatforma OK   Powiadomienia TMS OK   Pomoc |  |

Po zalogowaniu się do platformy istnieje możliwość wyboru szablonu obszaru roboczego Multiplatforma, który jest standardowo ułożonym obszarem roboczym. Aby powrócić do standardowych ustawień platformy należy wybrać **Plik**, a następnie **Nowy**.

|             | Dodaj widok           |
|-------------|-----------------------|
| 🗢 Ceny i tr | Kopiuj widok          |
| Opis 🙀      | Usuń widok            |
| FX Euro 📄   | Przejrzyj właściwości |
|             | 1 71 1                |

Każdą zakładkę można usunąć z obszaru roboczego klikając prawym przyciskiem myszy na nazwę zakładki i wybierając **Usuń widok**.

Dodawanie zakładek głównych odbywa się poprzez wybranie menu **Widok**, a następnie kliknięcie opcji **Dodaj Widok**. Po chwili pojawi się pusta zakładka z nazwą **Nowy widok**. Nazwę można zmienić poprzez kliknięcie prawym przyciskiem myszy i wybranie **Przejrzyj właściwości**.

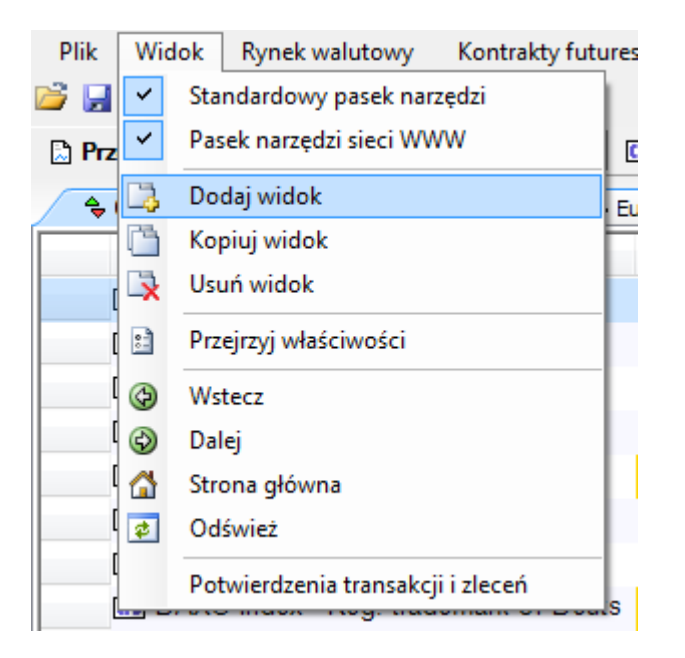

TMS Brokers – Wiedza do działania

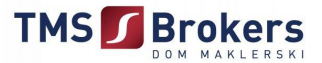

#### Układanie obszaru roboczego od podstaw.

Aby dodać zakładkę z cenami instrumentów należy wybrać menu **Narzędzia** i kliknąć **Ceny i transakcje.** Pojawi się wtedy panel, do którego można dodać interesujące nas instrumenty.

| Nar | zędzia Okno Pomoc             |              |                        |            |
|-----|-------------------------------|--------------|------------------------|------------|
| Ŷ   | Ustawienia transakcji         | 1            |                        |            |
|     | Wyłącz dokonywanie transakcji | O platformie | 8 <sup>P</sup> Kontakt | Nowy widok |
| *   | Wszystkie instrumenty         |              | <u> </u>               | -          |
| ::: | Eksplorator instrumentów      |              |                        |            |
| N   | Wykresy                       |              |                        |            |
| ÷   | Ceny i transakcje             |              |                        |            |
| 12  | Złożone zlecenia              |              |                        |            |
| 홂   | Otwórz pozycje                |              |                        |            |
| 6   | Rejestr transakcji            |              |                        |            |
| Δ   | Price Alerts                  |              |                        |            |
|     | Tabela oprocentowania         |              |                        |            |
|     | Zmień hasło                   |              |                        |            |
| :   | Ustawienia                    |              |                        |            |

Aby dodać interesujące nas instrumenty należy wybrać **Narzędzia**, a następnie **Eksplorator instrumentów**. Po otwarciu okna z eksploratorem należy wpisać nazwę instrumentu w pole **Wyszukaj**, np. EURUSD, a następnie kliknąć lewym przyciskiem myszy na ten instrument, przeciągnąć go na pole **Cen i transakcji** i puścić przycisk myszy.

| Nowy widok    | 🗟 Przegląd rynków | FXFOREX | FTFU                    | TURES |       |              | Analizy TMS     |
|---------------|-------------------|---------|-------------------------|-------|-------|--------------|-----------------|
| 📰 Eksplorator | instrumentów      | •       | $\mathbf{h} \mathbf{X}$ |       | - Cer | ny i transa  | kcje            |
| Instrument S  | zukaj Ulubione    |         |                         |       | Doda  | aj instrumen | t: Add instrume |
|               |                   | Ľ       |                         |       |       | Symbol       | Kwota           |
| Wyszukaj:     |                   |         |                         |       | FX    | EURUSD       | 1 000 000       |
| E Rynek       | walutowy          |         |                         |       | FX    | GBPUSD       | 1 000 000       |
| Kontra        | kty Futures       |         |                         |       | FX    | USDJPY       | 1 000 000       |
| i ⊕…i Indeks  | y akcji           |         |                         |       | FX    | GBPJPY       | 1 000 000       |
| Grupy         | instrumentów      |         |                         |       | FX    | EURJPY       | 1 000 000       |
| Ulubior       | ne                |         |                         |       | FX    | EURPLN       | 1 000 000       |

Można też rozwijać listę instrumentów klikając na symbol plusa znajdującego się obok grup instrumentów i wtedy wybierać bezpośrednio z listy.

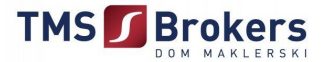

#### Dodawanie wykresów.

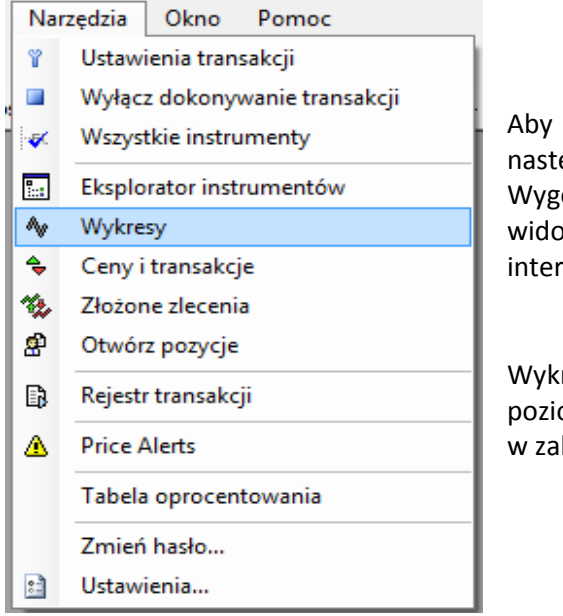

Aby dodać wykres należy wybrać menu **Narzędzia**, a następnie **Wykresy**, wtedy pojawi się pole z wykresem. Wygodnym rozwiązaniem jest utworzenie oddzielnego widoku lub kilku widoków, w których można zamieścić interesujące nas wykresy.

Wykres może być rozciągany i zwężany w pionie oraz w poziomie, należy wtedy kliknąć na oś cenową lub czasową i w zależności od potrzeb rozszerzyć lub zawęzić wykres.

#### Objaśnienie wykresów.

| Neuron EURUSD, Rynek walutowy - spot, 1 godzina  | Ay USDPLN, Rynek walutowy - spot, 1 godzina | VISDJPY, Rynek walutowy - spot, 1 godzina |
|--------------------------------------------------|---------------------------------------------|-------------------------------------------|
| ► FXEURUSD 1 godzina ▼ ♦ <sup>0</sup> 9 Wykres ś | wiecowy 🗸 🖌 🕂 🕂 🗰 🔍 🔹 🖡                     | ै 🔍 111 🔪 र 🖉 🍕 🗾 🗞 🌆 🖓 🚱 🐥               |

Na pasku menu podręcznego kolejno od lewej znajdują się:

**FX**EURUSD

> pole wyboru instrumentu, który ma być wyświetlany na wykresie

1 godzina

interwał czasowy wykresu

📲 Wykres świecowy

Ŧ

typ wykresu

🕨 + + 🛨

kursory obsługujące wykresy

‰ -

wskaźniki analizy technicznej

#### Z 🐝

przyciski podglądu otwartych pozycji i złożonych zleceń

TMS Brokers – Wiedza do działania

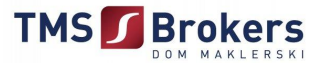

#### 2. Praca z wykresami.

TMS Direct dostarcza użytkownikom interaktywny system wykresów, dzięki którym praca na platformie staje się szybsza i intuicyjna.

#### Parę wykresów jednocześnie?

| Rachunek      | Narzędzia |         | Okno                         | Pomoc    |  |  |  |  |
|---------------|-----------|---------|------------------------------|----------|--|--|--|--|
|               | Ŷ         | Ustaw   | ienia tran                   | sakcji   |  |  |  |  |
| ałe 🛛 🖬 Ser   |           | Włącz   | Włącz dokonywanie transakcji |          |  |  |  |  |
| vnek walutowy | ×         | Wszys   | Wszystkie instrumenty        |          |  |  |  |  |
| % Zmianv      | :::       | Eksplo  | orator inst                  | rumentów |  |  |  |  |
| 1,05          | ∿         | Wykre   | sy                           |          |  |  |  |  |
| -2,20         | ÷         | Ceny i  | transako                     | je       |  |  |  |  |
| -3,19         | 12        | Złożor  | ne zleceni                   | a        |  |  |  |  |
| 1,05          | æ         | Otwór   | z pozycje                    |          |  |  |  |  |
| -0,23         | •         | Rejest  | r transako                   | ji       |  |  |  |  |
| 0,88          | Δ         | Price A | Price Alerts                 |          |  |  |  |  |
| 1,06          |           | Tabela  | oprocen                      | towania  |  |  |  |  |
| -0,43         |           | Tabela  | l abela oprocentowania       |          |  |  |  |  |
| -0,42         |           | Zmień   | i hasło                      |          |  |  |  |  |
| -0,13         | :         | Ustaw   | ienia                        |          |  |  |  |  |

Aby przywołać dodatkowy wykres na naszym obszarze roboczym wystarczy wejść do **Narzędzi i** wybrać **Wykresy.** 

#### Postacie wykresów.

Przywoływane wykresy pojawiają się na platformie w postaci Zakładek lub Paneli.

#### New EURUSD, Rynek walutowy - spot, 1 godzina VISDPLN, Rynek walutowy - spot, Dzienny Notice Contrakty Futures, Dzienny EXEURUSD 1 godzina ▼ ↓<sup>0</sup> Wykres świecowy • FXEURUSD - MA 10 - MA 20 -1,33000 1,32000 1,30875 1,30000 1 Drawing Martin Participants 1,29000 1,28000 1,27000 1,26000 27 28 29 30 01 02 03 04 05 06 08 09 styczeń 2009 luty 2009

#### Wykres w tzw. Zakładce.

TMS Brokers – Wiedza do działania

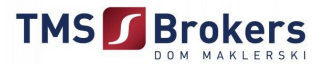

#### Wykres w postaci Panelu ustawiony w dolnej części platformy.

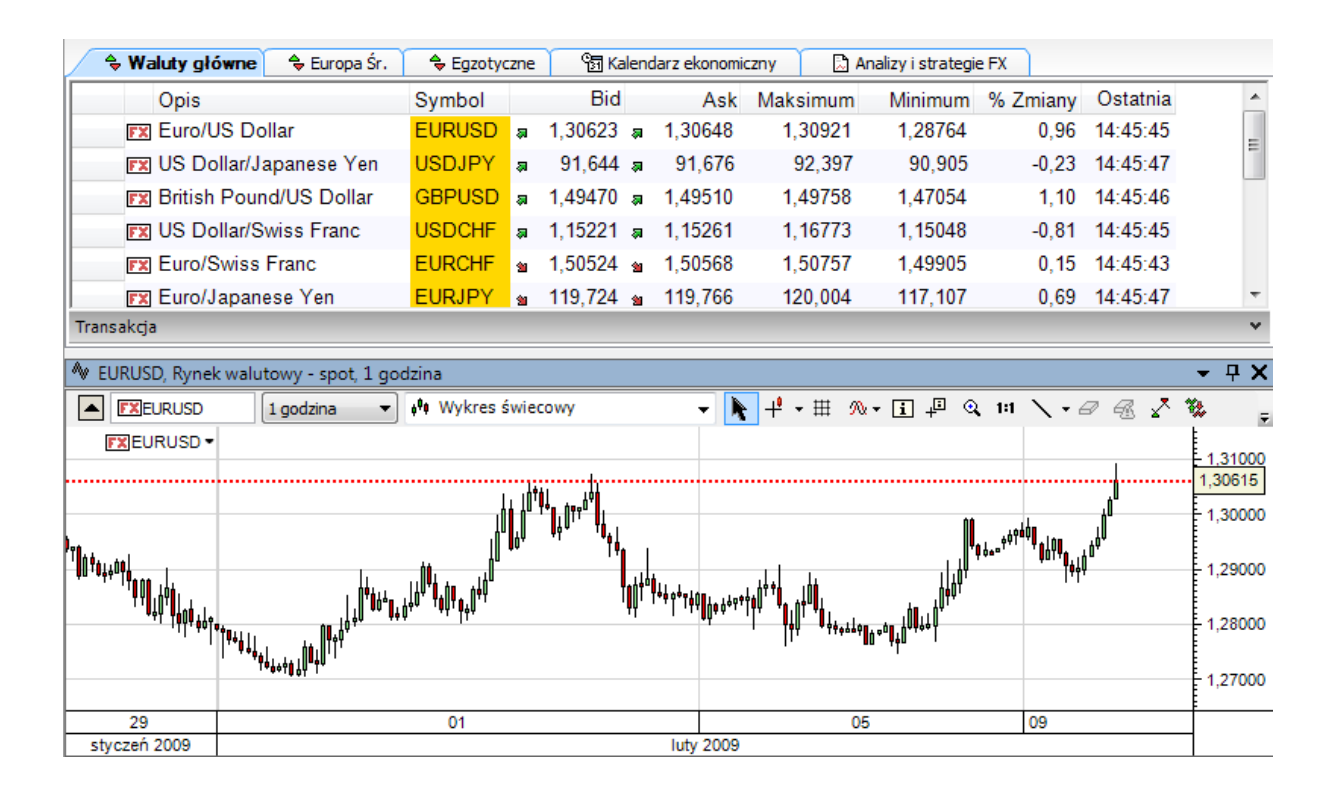

#### Przejście wykresu z jednej postaci na drugą.

Aby zamienić zakładkę na panel i odwrotnie należy nacisnąć prawy przycisk myszki przy samej zakładce bądź górnej krawędzi panelu i zaznaczyć/odznaczyć **Panel.** 

| 🗢 Walreen | Panel                  | N EURUSD, | Rvne         | k walutowy - spot 1 godzina     |
|-----------|------------------------|-----------|--------------|---------------------------------|
|           | Automatyczne ukrywanie |           | <b>`</b>     | Panel<br>Automatyczne ukrywanie |
|           | Zawsze niezadokowany   | FXEURU    |              | Zawsze niezadokowany            |
| FX I aje  | Zmien tytuł            |           | ×            | Zamknij                         |
| FX ( 🗵    | Zamknij                |           | • • <b>I</b> | TT U0040                        |

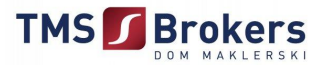

#### Przykładowe wykresy w postaci układu paneli.

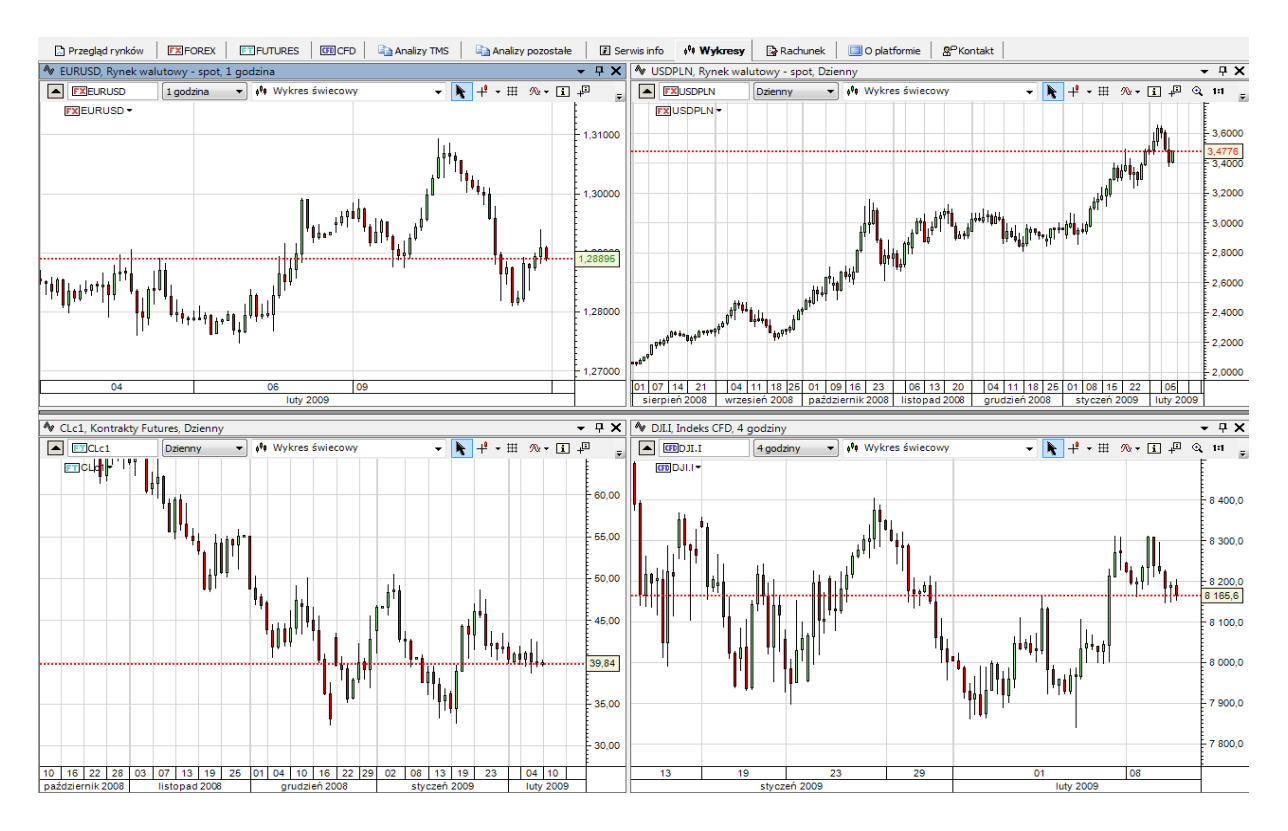

Za pomocą paneli możemy stworzyć złożony układ wykresów obrazujący interesujące nas zachowania cen wybranych instrumentów z uwzględnieniem wskaźników analizy technicznej. Panele są niezależne dlatego każdy można zmodyfikować na inny sposób.

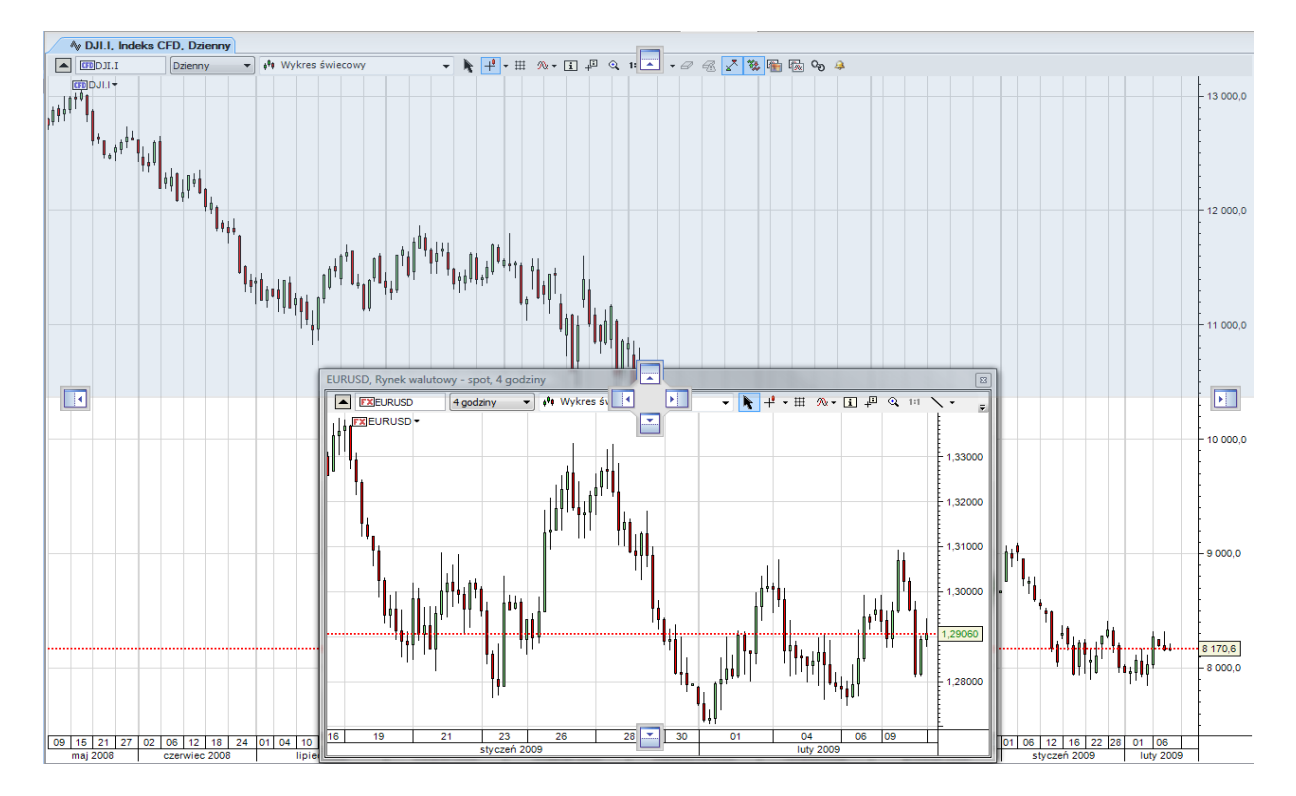

#### Tworzenie układu paneli.

TMS Brokers – Wiedza do działania

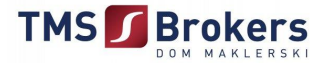

Panele ustawiamy na ekranie za pomocą tzw. Pilota.

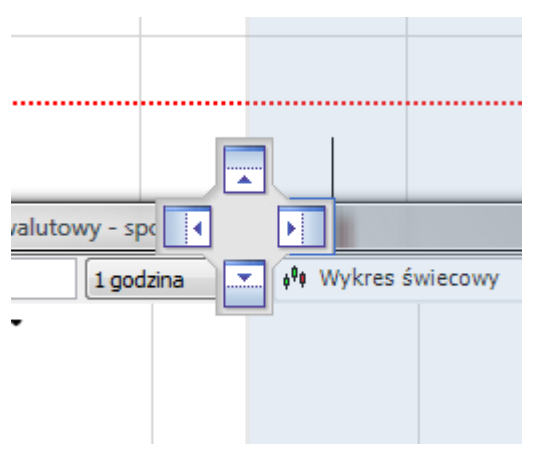

Panele przesuwamy przytrzymując górną krawędź lewym przyciskiem myszy. Najeżdżając odpowiednio kursorem na wybrany przycisk w pilocie automatycznie zaznacza się niebiesko szary cień sugerujący gdzie panel zostanie umiejscowiony po opuszczeniu lewego przycisku myszki.

#### Panel obok/w panelu.

Kolejny wykres dodamy w ten sam sposób. Tym razem możemy umiejscowić nowy wykres w utworzonym wcześniej panelu (panel w panelu). Najpierw wykres pojawi się jako szara zakładka na dole przywołanego wcześniej panelu. Wystarczy najechać kursorem i przyciskając lewym przyciskiem myszki lekko przesunąć, a wykres pojawi się w oddzielnym panelu.

|                   | <b>n</b>     | ŢŢŢŔ          | Ŷ <sub>╈♀</sub> Ů <sup>╜┩ϯΫŦŦ</sup> Ĭ |             | " <b> </b><br> | <sup>†</sup>  <br>      <br>    <br> | Ů ŤĮĮĮ<br>ĮĮĮĮ <sub>į</sub> į | ⁺┯Ů单Û₿┥°I  | ĬIJ <sup>+++Ŏ<sup>+</sup>Ħ</sup> Ħ | ĺŧ <sup>ĺٶ</sup> ŧûŧ¢ŧċ |
|-------------------|--------------|---------------|---------------------------------------|-------------|----------------|--------------------------------------|-------------------------------|------------|------------------------------------|-------------------------|
| 09:30             | 15:00        | 00:00         | 03:00                                 | (           | 09:00          |                                      | 15:00                         | 00:00      | 03:00                              | 09:00                   |
|                   | 4-2-2009     |               |                                       | 5-3         | 2-2009         |                                      |                               |            |                                    | 6-2-2009                |
| <b>♦ EURU</b>     | SD, Rynek wa | lutowy - spot | , 30 minut                            | <b>∕∿</b> G | BPUSD, Ry      | /nek \                               | walutowy - s                  | pot, 1 goo | dzina                              |                         |
| 🔶 Wal             | uty główne   | 🗣 Europa Śr.  | . 🔷 😓 Egza                            | tyczne      | · 61           | Kalend                               | darz ekonomic                 | zny        | 🖹 Analizy i st                     | trategie FX             |
| (                 | Opis         |               | Symbol                                |             | Bi             | d                                    | Ask                           | Maksim     | um Minii                           | mum % Zr                |
| Ex Euro/US Dollar |              |               | EURUS                                 | D 🔉         | 1,2914         | 4 🔊                                  | 1,29169                       | 1,30       | 107 1,28                           | 3121                    |
| FX                | JS Dollar/Ja | apanese Yen   | USDJP                                 | Y a         | 91,15          | a 0                                  | 91,180                        | 91,        | 651 90                             | ,838                    |
| FX                | British Poun | d/US Dollar   | GBPUS                                 | D 🛚         | 1,4790         | 0 😖                                  | 1,47940                       | 1,49       | 121 1,47                           | 7544                    |

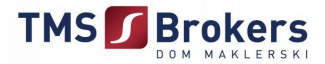

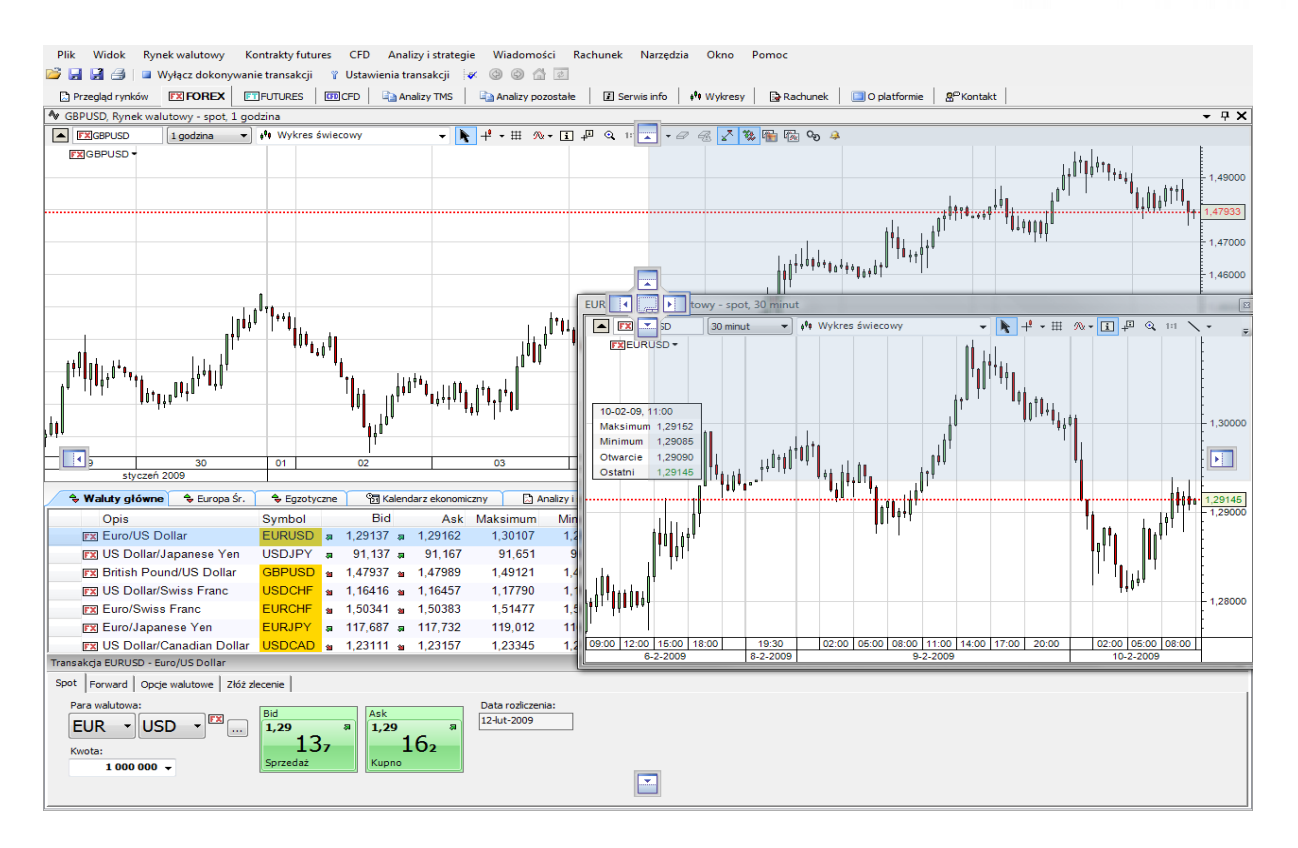

Kontrakty futures CFD Analizy i strategie Wiadomości Rachunek Narzędzia Okno 💕 🛃 🛃 🎒 | 💷 Wyłącz dokony 🍸 Ustawienia transakcji 🛛 🛷 💿 🚮 📧 anie transakcji 🗈 Przegląd rynków FX FOREX FIFUTURES FIGCED Analizy TMS Analizy pozostałe 🛙 Ser + Wykresy Rachunek 🔲 O platformie 🖁 🕾 Kontakt GBPUSD, Rynek 🕂 🗙 🔷 EURUSD, Rynek /y - spot, 1 go • 🖡 + • 🖽 🐢 🖬 📮 🔍 ▶ + • ⊞ ∞• 🖬 ₽ 1 godzina ্ -494 Ŧ → 6<sup>0</sup> EXGBPUSD -FXEURUSD

Plik Widok Rynek walutowy

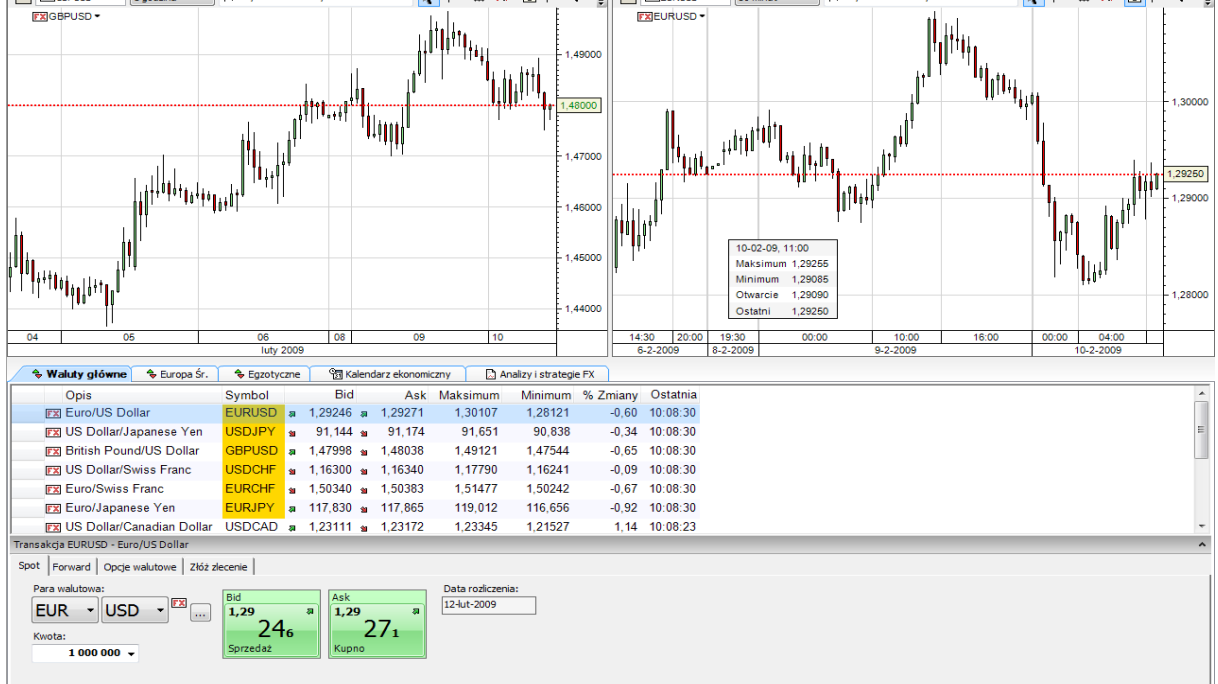

Pomo

Korzystając z powyższego schematu można stworzyć ciekawe, a co bardziej przydatne zestawienia wykresów niezależnie czy interesujemy się jednym instrumentem i pragniemy obserwować go np. w różnych przedziałach czasowych czy inwestujemy na kilku rynkach jednocześnie. Jedynym ogranicznikiem jest wielkość ekranu komputera.

#### TMS Brokers – Wiedza do działania

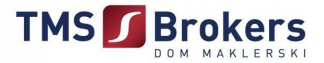

#### 3. Zawieranie transakcji.

Panel transakcyjny można wywołać:

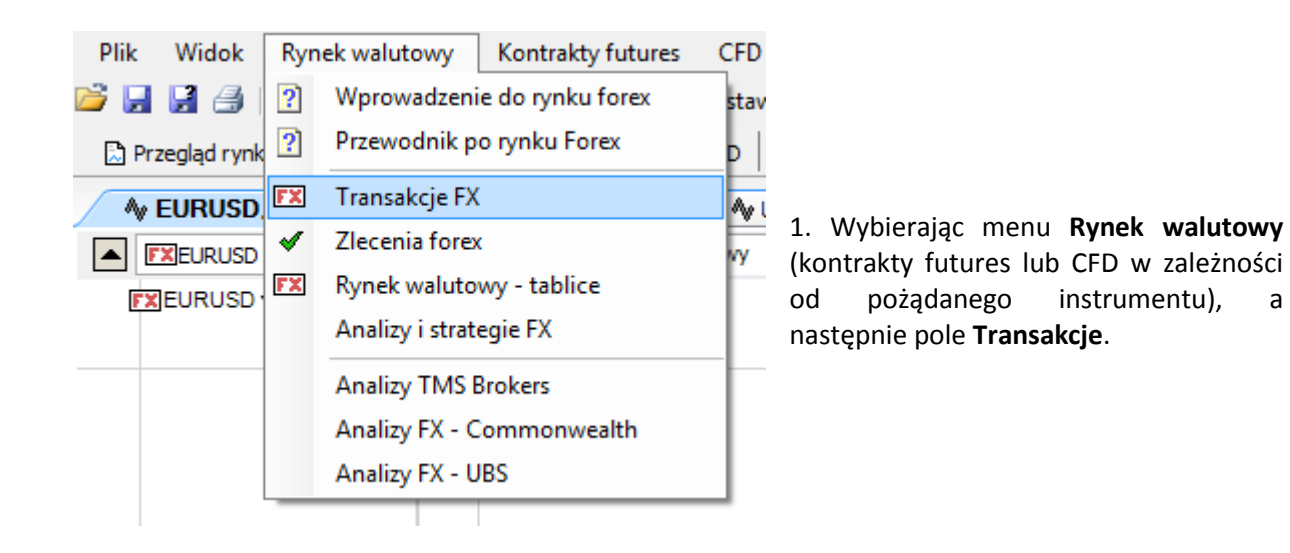

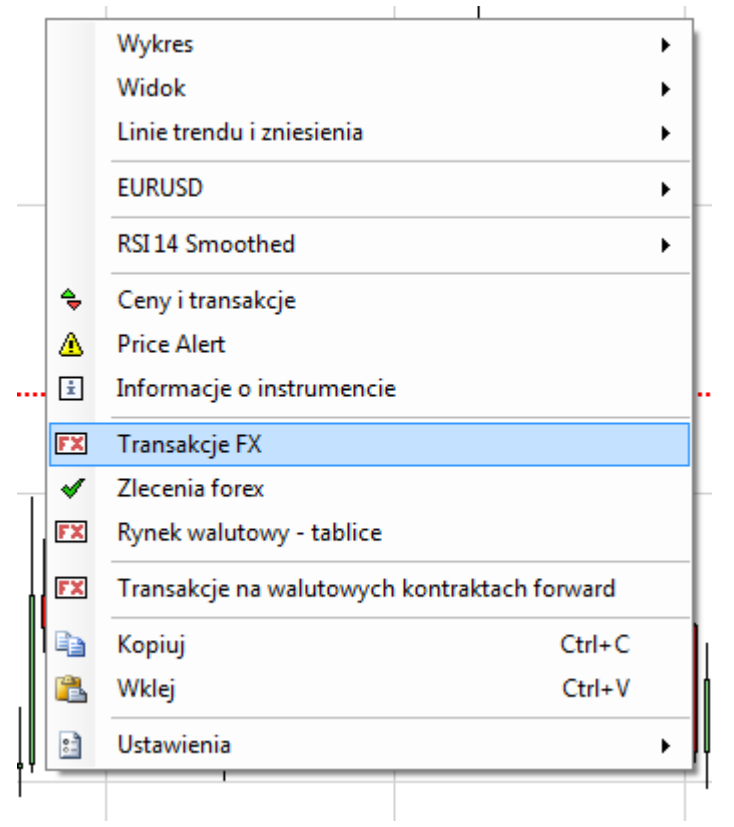

2. Bezpośrednio z okna wykresu klikając prawym przyciskiem myszy i wybrać pole **Transakcji**.

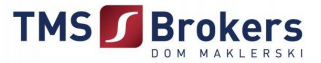

Aby dokonać transakcji na rynku walutowym należy najpierw określić parę walutową z rozwijanej listy instrumentów oraz określić kwotę transakcji. Następnie wystarczy kliknąć na jeden z dwóch przycisków pokazujących aktualne rynkowe ceny sprzedaży lub kupna.

| EURUSD - Transa    | akcje FX               |                       | [             | x |
|--------------------|------------------------|-----------------------|---------------|---|
| Rachunek:          | Demo_2937769           |                       |               | ^ |
| Para walutowa:     |                        | • • •                 |               |   |
| Kwota:             | 1 000 000 👻            |                       |               |   |
|                    | Join Bid               | Join Offer            |               |   |
|                    | Bid                    | Ask                   |               |   |
|                    | 1,29 ¥                 | 1,29                  | 2             |   |
|                    | <b>343</b><br>Sprzedaż | JO8<br>Kupno          |               |   |
|                    | Sell Bid               | Buy Offer             |               |   |
| Data rozliczenia:  | 12-lut-2009            |                       |               | ~ |
| Zlecenia           |                        |                       |               | ^ |
| Kupno/Sprzed.      | Kupno 🔻                | Kwota:                | 1 000 000 👻   | ] |
| Typ zlecenia:      | Limit 👻                | Cena:                 | 1,29365 🌲     |   |
| Okres<br>ważności: | Zlecenie GTC 🔹         | Różnica<br>cenowa     |               |   |
|                    |                        | Krok<br>przesunięcia: | Å             |   |
|                    |                        |                       | Złóż zlecenie | ] |

Kwota transakcji oznacza wielkość otwieranej pozycji. Często przyjmuje się kwotę transakcji opiewającą na 100 000 jednostek czyli tzw. jeden lot. Minimalna ilość na której można dokonać transakcji kupna bądź sprzedaży to 1/20 lota czyli 5000 jednostek.

W okienku Kwota można samemu wpisać interesującą nas kwotę transakcji. Wystarczy kliknać lewym przyciskiem myszy na proponowaną przez platforme kwote i wpisać dobrowolną ilość jednostek (minimum 5000).

#### <u>UWAGA</u>

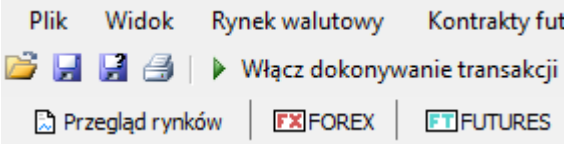

wypukłe i gotowe do zawarcia transakcji.

Bid **1,29 46**<sub>2</sub> Ask **1,29 48**<sub>7</sub>

Wyłączone dokonywanie transakcji

Przed zawarciem transakcji proszę się upewnić, że opcja **włącz dokonywanie transakcji** jest zaznaczona. Jeśli przyciski z cenami rynkowymi są wklęsłe, oznacza to, że dokonywanie transakcji jest wyłączone. Po włączeniu tej opcji przyciski stają się

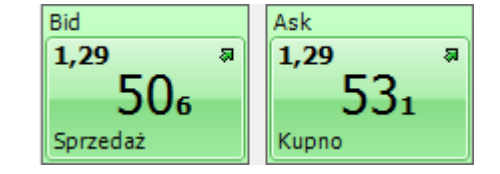

Włączone dokonywanie transakcji

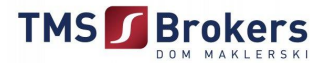

#### 4. Składanie zleceń.

#### Składanie zleceń powiązanych (dla otwartej pozycji).

Składanie zleceń typu stop lub limit do otwartych pozycji możliwe jest za pomocą:

1. Zakładki **Rachunek**, a następnie z okna **Otwarte pozycje** wybrać odpowiednią ikonę dla zlecenia typu **Pobierz zysk** (1) i typu **Stop strata** (1).

|                                                        |                         | enia transakcji 🛛 🐼 🐨                               |                                            |                   |              |                                   |            |         |   |
|--------------------------------------------------------|-------------------------|-----------------------------------------------------|--------------------------------------------|-------------------|--------------|-----------------------------------|------------|---------|---|
| Przegląd rynków                                        |                         | 🚡 Analizy TMS 📔 🝙 Anal                              | izy pozostałe 🚺 Serwis                     | info   🕴 Wykresy  | Rachunek     | O platformie │ & <sup>®</sup> Kon | takt       |         |   |
| 🖞 Stan rachunku 📄 Swapowa                              | nie 🔛 Ekspozycja na ryz | yko 🛛 🥵 Warunki transak                             | cyjne 💿 Resetuj rach                       | unek demo         |              |                                   |            |         |   |
| Klient: 2937769 - TMS583637 R                          | achunek Pieniężny: Demo | _2937769 🕞 Bieżący (                                | Historia: 10-lut-2009                      | 🕅 <u>Wyświetl</u> |              |                                   |            |         |   |
| estawienie gotówki i pozycji                           | Р                       | LN Depozyt zabezpie                                 | czający                                    |                   | PLN          |                                   |            |         |   |
| on-margin positions<br>wota niezrealiowanych pozycji c | twartych 120            | ,00 Saldo Rejestru Oper<br>,66 Depozyt inny niż śro | acyjnego<br>odki pienieżne                 |                   | 1 000 120,66 |                                   |            |         |   |
| oszt zamknięcia pozycji                                | 0                       | ,00 Pozostałe środki                                |                                            |                   | 0,00         |                                   |            |         |   |
| aldo rachunku                                          | 1 000 000               | ,00 Wolne środki pier                               | iężne                                      |                   | 955 431,66   |                                   |            |         |   |
| (woty niezaksięgowane<br>Saldo Rejestru Operacyjnego   | 1 000 120               | ,00 Globalna pozycja wy                             | vstawiona na ryzyko kurs<br>vcie na ryzyko | sowe (netto)      | 4 468 889,00 |                                   |            |         |   |
|                                                        | ,                       | Poziom wykorzystar                                  | ia środków                                 |                   | 4 %          |                                   |            |         |   |
| Dtwarte pozycje                                        | Data rozliczenia        | 1/5                                                 | Liczba                                     | Kurs otwarcia     | Bieżaca cena | Zvsk/Strata                       | P/L in PLN | % ceny  |   |
| FX Forex 🕀 🖃                                           |                         |                                                     |                                            |                   | bierden eenn | 2,54,551818                       | .,         | , o can |   |
| EURUSD                                                 | 12 14 2000              | Długa pozycja                                       | 1 000 000                                  | 1,29622           | 1,29626      | 35 USD                            | 121        | 0,00 %  | 5 |
|                                                        | lynek walutow           | ry-spot.1go                                         | odzina d                                   |                   |              |                                   |            |         |   |
| EURUSD. F                                              | tynek walutow           | yy-spot,1go<br>▼ ∳ <sup>0</sup> ≉ W                 | ykres świecow                              | V USDPLN          |              |                                   |            |         |   |

Jeżeli ikona nie jest widoczna, należy na pasku menu podręcznego zaznaczyć przycisk podglądu otwartych pozycji (

| ► EURUSD 1 godzina ► ♦ Wykres świecowy | ▾ 💦 ╀▾▦ ∞▾ ፤ Ք ལ ਯ ∖▾ ศ 🗟 🖍 🐝 酯 🔞 😡 🌲 |
|----------------------------------------|---------------------------------------|
|----------------------------------------|---------------------------------------|

#### TMS Brokers – Wiedza do działania

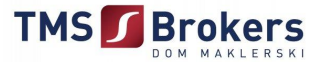

W oknie **Zlecenia forex** można wybrać typ zlecenia (**limit** bądź **stop**) dla otwartej pozycji zaznaczając ikonę w pustych okienkach (<sup>()</sup>). Dla zleceń można wybrać odpowiedni okres ważności zleceń:

Zlecenie jednodniowe

(Zlecenie ważne do końca dnia)

 GTC (Zlecenie ważne do momentu odwołania przez inwestora)
GDT

(Zlecenie ważne do określonego przez inwestora terminu)

Opcjonalnie zaznaczony jest typ **GTC**. Dodatkowo w przypadku zlecenia **stop loss** można wybrać konkretny typ zlecenia tak jak przedstawia rysunek. Szczegółowy opis typów zleceń stop dostępnych na platformie TMS Direct można znaleźć w rozdziale **Typy zleceń**.

| ✓ Zlecenia forex                                                                                                    |                                                                                              |                                                                |             |  |  |
|----------------------------------------------------------------------------------------------------|----------------------------------------------------------------------------------------------|----------------------------------------------------------------|-------------|--|--|
| Zlecenia powiązane dla pozycji: 52307528<br>Rachunek: Demo_2937769<br>Instrument: EURUSD - Euro/US Dollar<br>Pozycja: Długa pozycja 1 000 000 EURUSD po 1,29622 |                                                                                              |                                                                |             |  |  |
| 📝 Złóż zlecenie p                                                                                                    | oowiązane typu limit:                                                                        |                                                                |             |  |  |
| Kupno/Sprzed.                                                                                                    | Sprzedaż 🔹                                                                                   | Kwota:                                                         | 1 000 000 👻 |  |  |
| Typ zlecenia:                                                                                                    | Limit                                                                                        | Cena:                                                          | 1,30160 🚔   |  |  |
| Okres<br>ważności:                                                                                                    | Zlecenie GTC                                                                                 | •                                                              |             |  |  |
| ☑ Złóż zlecenie powiązane typu stop:                                                                                                    |                                                                                              |                                                                |             |  |  |
| Kupno/Sprzed.                                                                                                    | Sprzedaż 🔹                                                                                   | Kwota:                                                         | 1 000 000 👻 |  |  |
| Typ zlecenia:                                                                                                    | Stop                                                                                         | Cena:                                                          | 1,28865 🌩   |  |  |
| Okres<br>ważności:                                                                                                    | Stop if Bid<br>Stop if Offered<br>Stop kroczący<br>Stop kroczący If Bi<br>Stop kroczący If O | źnica cenowa<br>ik<br>esunięcia:<br>ffered<br>znoz zrecenie(a) | Anuluj      |  |  |
|                                                                                                    |                                                                                              | Bid:                                                           | Ask:        |  |  |

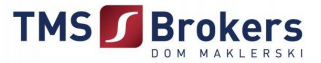

Platforma TMS Direct oferuje również składanie zleceń otwarcia pozycji z **limitem ceny**. Można to zrobić wybierając menu rynek walutowy (bądź kontrakty futures czy CFD w zależności od instrumentu), a następnie opcję **Zlecenia**.

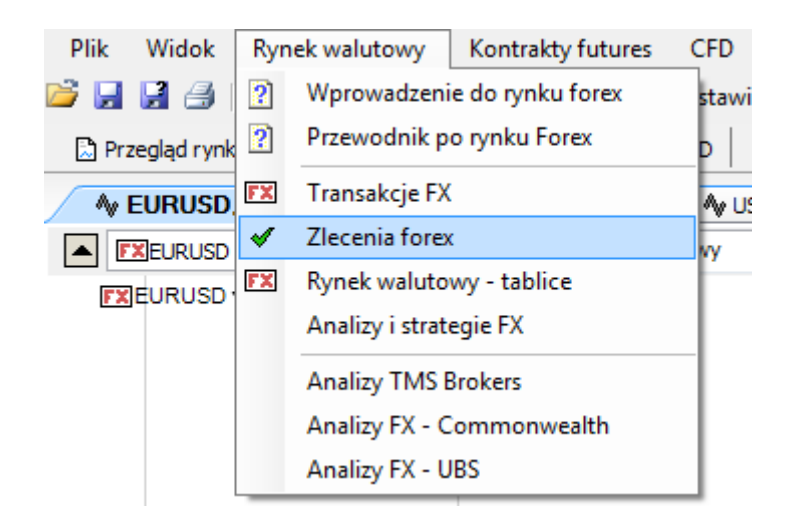

Drugim sposobem aby wywołać okno zleceń jest naciśnięcie prawym przyciskiem myszy na obszar wykresu i wybrać opcję **Zlecenia**.

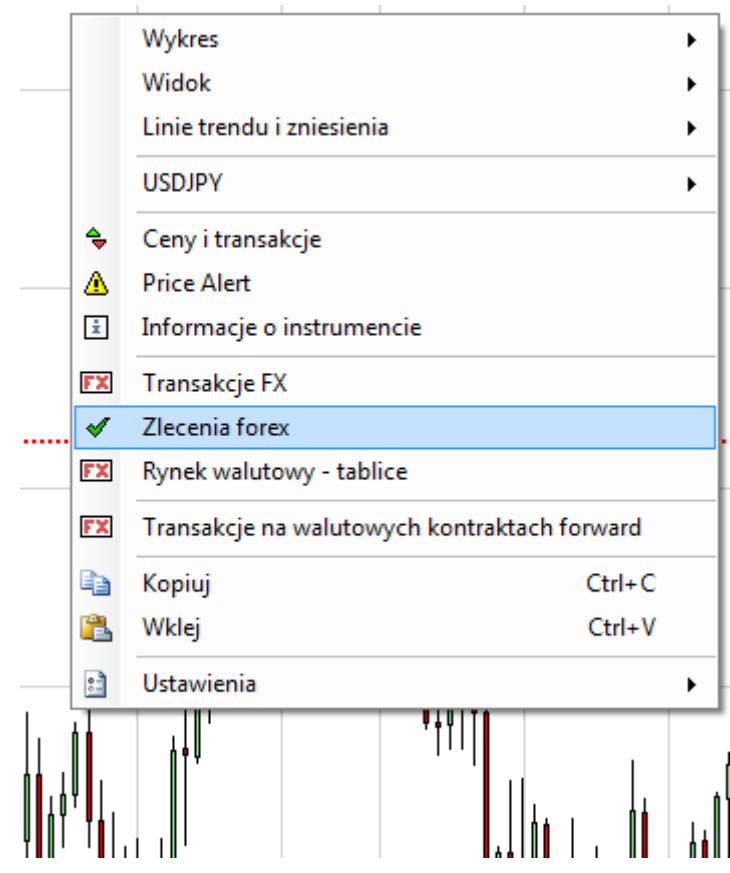

TMS Brokers – Wiedza do działania

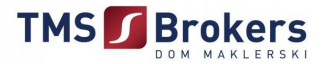

| ✓ Zlecenia fore:                          | x                     |                       | 23          |  |  |
|-------------------------------------------|-----------------------|-----------------------|-------------|--|--|
| Rachunek:                                 | B Demo_2937769        |                       | •           |  |  |
| Para walutowa:                            | USD - JPY             | • FX                  |             |  |  |
| Kupno/Sprzed.                             | Kupno 🔻               | Kwota:                | 1 000 000 👻 |  |  |
| Typ zlecenia:                             | Limit 👻               | Cena:                 | 91,265 🌲    |  |  |
| Okres<br>ważności:                        | Zlecenie GTC 👻        | Różnica cenowa        | *<br>*      |  |  |
|                                           |                       | Krok<br>przesunięcia: | *<br>V      |  |  |
| Powiązane zlecer                          | nie(a): 🔘 Brak        | If done               | © o.c.o.    |  |  |
| ☑ Złóż zlecenie p                         | owiązane typu pobier: | z zysk:               |             |  |  |
| Kupno/Sprzed.                             | Sprzedaż 👻            | Kwota:                | 1 000 000 👻 |  |  |
| Typ zlecenia:                             | Limit 👻               | Cena:                 | 91,720 🌲    |  |  |
| Okres<br>ważności:                        | Zlecenie GTC 👻        |                       |             |  |  |
| V Złóż zlecenie powiązane typu stop loss: |                       |                       |             |  |  |
| Kupno/Sprzed.                             | Sprzedaż 👻            | Kwota:                | 1 000 000 👻 |  |  |
| Typ zlecenia:                             | Stop 👻                | Cena:                 | 90,810 🚔    |  |  |
| Okres<br>ważności:                        | Zlecenie GTC 🔹        | Różnica cenowa        |             |  |  |
|                                           |                       | Krok<br>przesunięcia: | A           |  |  |
|                                           | Z                     | óż zlecenie(a)        | Anuluj      |  |  |
|                                           | _                     | Bid:                  | Ask:        |  |  |
|                                           |                       | 91,241                | 91,271      |  |  |

Okno zleceń daje także możliwość zawarcia powiązanego zlecenia typu **stop loss i pobierz zysk** do oczekującego zlecenia. Zlecenia powiązane będą aktywowane wyłącznie w momencie realizacji zlecenia otwarcia pozycji.

Aby złożyć zlecenia powiązane należy po ustawieniu parametrów zlecenia zaznaczyć opcję **If done** i następnie po rozwinięciu się okna zleceń ustawić parametry dla zleceń typu stop loss i pobierz zysk postępując zgodnie ze wskazówkami na stronie **12**.

Aby zobaczyć na obszarze wykresu złożone zlecenia należy na pasku menu podręcznego zaznaczyć ikonę . W tym momencie na obszarze wykresu zaznaczone są poziomy dla otwartych zleceń typu stop i oraz typu limit .

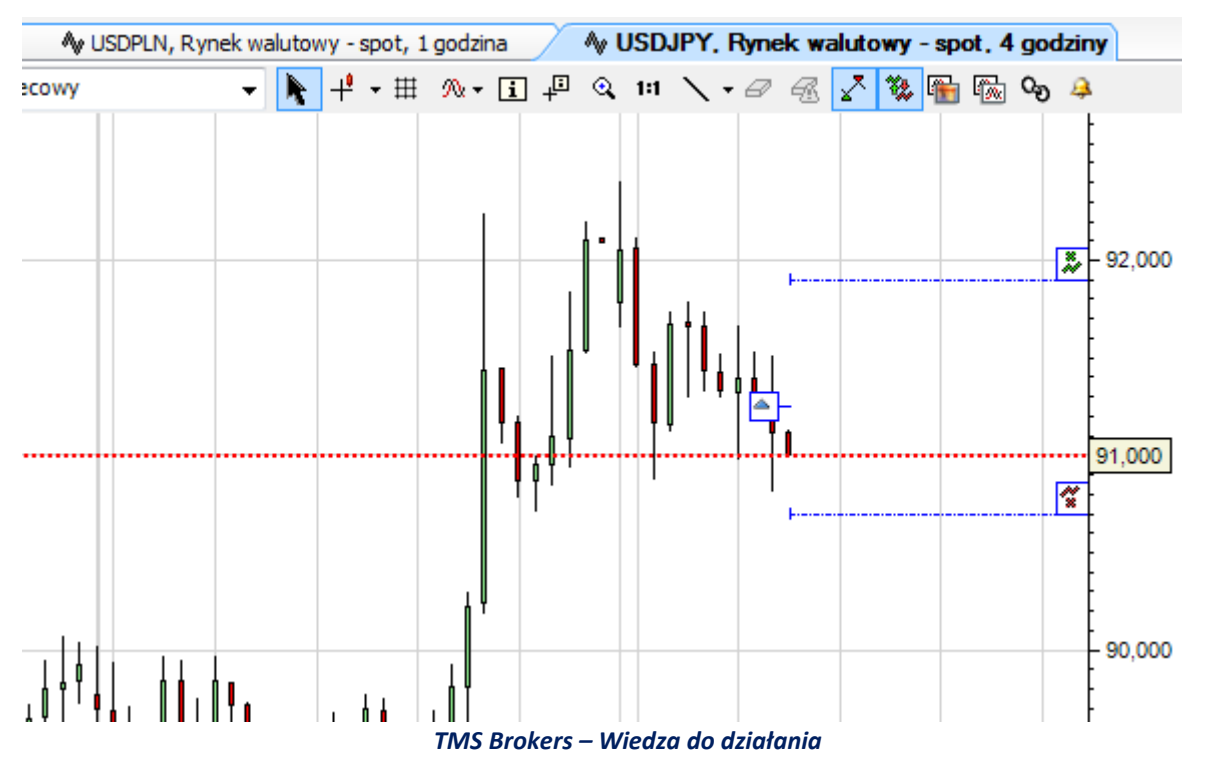

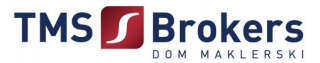

Aby zmienić parametry złożonych zleceń należy z zakładki **Rachunek** w module złożone zlecenia zaznaczyć odpowiednie zlecenie dla danego instrumentu, a następnie wybrać opcję **Zmień zlecenie**. Klikając na opcję **Anuluj zlecenie** można anulować złożone zlecenie dla wybranego instrumentu.

| Klient: 293                                                       |                                                                                                    |                                                                                                  |                                       |                                                                                                    |                                                                                    |                                          |                    |                                   |                                      |               |
|-------------------------------------------------------------------|----------------------------------------------------------------------------------------------------|--------------------------------------------------------------------------------------------------|---------------------------------------|----------------------------------------------------------------------------------------------------|------------------------------------------------------------------------------------|------------------------------------------|--------------------|-----------------------------------|--------------------------------------|---------------|
|                                                                   | 37769 - TMS583637 I                                                                                                    | Rachunek Pieniężny: Demo_2                                                                       | 937769 🖲 Bieżący C His                | storia: 10-lut-2009                                                                                                    | Wyświetl                                                                           |                                          |                    |                                   |                                      |               |
| Zestawier                                                         | nie gotówki i pozvci                                                                                                    | ii PLN                                                                                           | Depozyt zabezpiecza                   | iacv                                                                                                    |                                                                                    | PLN                                      |                    |                                   |                                      |               |
| Non-margi                                                         | n positions                                                                                                    |                                                                                                  | Saldo Rejestru Operacyj               | nego                                                                                                    | 1.0                                                                                | 16 822 74                                |                    |                                   |                                      |               |
| Kwota niez                                                        | realiowanych pozycii (                                                                                                    | otwartvch 6 822,74                                                                               | Depozyt inny niż środki               | pienieżne                                                                                                    | 10                                                                                 | 0.00                                     |                    |                                   |                                      |               |
| Koszt zaml                                                        | knięcia pozycji                                                                                                    | 0,00                                                                                             | Pozostałe środki                      |                                                                                                    |                                                                                    | 0,00                                     |                    |                                   |                                      |               |
| Kwota roz                                                         | liczenia otwartych                                                                                                    | pozycji 6 822,74                                                                                 | Wymagany Depozyt Zab                  | ezpieczający                                                                                                    | -                                                                                  | 44 604,00                                |                    |                                   |                                      |               |
| Saldo rachi                                                       | unku                                                                                                    | 1 000 000,00                                                                                     | Wolne środki pieniężi                 | ne                                                                                                    | 96                                                                                 | 2 218,74                                 |                    |                                   |                                      |               |
| Kwoty niez                                                        | aksięgowane                                                                                                    | 0,00                                                                                             | Globalna pozycja wystaw               | viona na ryzyko kursov                                                                                                    | ve (netto) 4 4                                                                     | 50 350,00                                |                    |                                   |                                      |               |
| Saldo Rej                                                         | estru Operacyjnego                                                                                                    | 0 1 006 822,74                                                                                   | Pokrycie na eskpozycję                | na ryzyko                                                                                                    |                                                                                    | 22,6 %                                   |                    |                                   |                                      |               |
|                                                                   |                                                                                                    |                                                                                                  | Poziom wykorzystania si               | rodkow                                                                                                    |                                                                                    | 4 %                                      |                    |                                   |                                      |               |
|                                                                   |                                                                                                    |                                                                                                  |                                       |                                                                                                    |                                                                                    |                                          |                    |                                   |                                      |               |
|                                                                   |                                                                                                    |                                                                                                  | I                                     |                                                                                                    |                                                                                    |                                          |                    |                                   |                                      |               |
| Otwarto                                                           | nomicio                                                                                                    |                                                                                                  |                                       |                                                                                                    |                                                                                    |                                          |                    |                                   |                                      |               |
| Utwarte p                                                         | Instrument                                                                                                    | Data rozliczenia                                                                                 | L/S                                   | Liczba                                                                                                    | Kurs otwarcia                                                                      | Bieżąca cena                             | Zysk/Strata        | P/L in PLN                        | % ceny                               |               |
| FX Fo                                                             | rex 🕂 🖃                                                                                                    |                                                                                                  | ,                                     |                                                                                                    |                                                                                    |                                          | • •                |                                   |                                      |               |
| ± 🗊                                                               | EURUSD                                                                                                    |                                                                                                  | Długa pozycja                         | 1 000 000                                                                                                    | 1,29622                                                                            | 1,29832                                  | 2 095 USD          | 7 196                             | 0,16 %                               | \$\$          |
| E 🗊                                                               | USDJPY                                                                                                    |                                                                                                  | Długa pozycja                         | 100 000                                                                                                    | 91,251                                                                             | 91,152                                   | -9 900 JPY         | -373                              | -0,11 %                              | 8             |
| =                                                                 |                                                                                                    | 13-lut-2009                                                                                      | Kupione                               | 100 000                                                                                                    | 91,251                                                                             | 91,152                                   | -9 900 JPY         | -373                              | -0.11 %                              | * *           |
|                                                                   |                                                                                                    |                                                                                                  | · · · · · · · · · · · · · · · · · · · |                                                                                                    | 4dd1412c12                                                                         |                                          |                    |                                   |                                      |               |
| V przypadk                                                        | ku wątpliwości w interp                                                                                                    | pretacji zawartości tej strony, j                                                                | postanowienia Regulaminu              | 23259cc4dtcb0aa8d684<br>będą mieć charakter r                                                                                                    | iddd1412c12<br>ozstrzygający.                                                      |                                          |                    |                                   |                                      |               |
| V przypadk<br>• Złożone zle                                       | ku wątpliwości w interp<br>ecenia                                                                                                    | pretacji zawartości tej strony,                                                                  | oostanowienia Regulaminu              | 23259cc4drcb0aa8d684                                                                                                    | iddd1412c12<br>ozstrzygający.                                                      |                                          |                    |                                   |                                      | • [           |
| N przypadk<br>> Złożone zla<br>Instrument                         | ku wątpliwości w interp<br>ecenia                                                                                                    | pretacji zawartości tej strony, j<br>bunek Ziecenie Ki                                           | oostanowienia Regulaminu              | 23259co4dtcb0aa8dd664                                                                                                    | vddd1412c12<br>ozstrzygający.<br>Ukres sta                                         | Typ relacii Pozyci                       | a powiązana        | Czas złożen                       | ia zlecenia Pozo:                    | Ţ. Ę          |
| N przypadk<br>Złożone zla<br>Instrument<br>[wszystkie]            | ecenia                                                                                                    | pretacji zawartości tej strony,<br>hunek Ziecenie (K)                                            | sostanowienia Regulaminu              | 23259co4dtcb0aa8dd66<br>będą mieć charakter r<br>Cena Typ złecenia:<br>[wszystkie] [wszystkie] [wsz | UKres salizaci<br>vzstrzygający.<br>ukres salizaci<br>realizaci                    | Typ relagi Pozycj                        | a powiązana        | Czas złożen                       | ia zlecenia <sub>.</sub> Pozo:       | ער ק<br>itałe |
| V przypadk<br>Złożone zla<br>Instrument<br>[wszystkie]<br>SDJPY   | ecenia<br>Po cenie<br>Vorknwet<br>Vvszystkie[w] [vsz<br>Rynek wal Den                                                                                                    | pretacji zawartości tej strony,<br>hunek Ziecenie Kł<br>zystkie V V V<br>mo_29377 \$ 34001620 Sg | 5 Kwota<br>22 rzeda 100 000           | 23259co4dtcb0aa8do84<br>będą mieć charakter r<br>Cena Typ złecenia:<br>[wszystkie] [wsz<br>91,595 Limit Złec                                                                                                    | UKręs Stał<br>ważności: realizaci<br>renie GTC                                     | Typ relacji Pozycj<br>0 52310            | a powiązana<br>532 | Czas złożen<br>10-lut-2009 12:16: | ia zlecenia Pozos<br>32              | ✓ J<br>stałe  |
| W przypadk<br>> Złożone zla<br>Instrument<br>[wszystkie]<br>SDJPY | ccenia<br>ccenia<br>routicnust Rad<br>vorstrustel Quest<br>vorstrustel Quest<br>vorstrustel Quest<br>vorstrustel Quest<br>vorstrustel Quest<br>vorstrust<br>vorstrust<br>vorst | pretacji zawartości tej strony,<br>hunek Złecenie Kł<br>zystkie ∫ (v<br>mo_29377 & 34001620 Sł   | s Kwota<br>S Kwota<br>S 100 000 1     | 23259co4dtcb0aa8dd68-<br>bedq mieć charakter r<br>Cena Typ złecenia:<br>[wzystki] [ws:<br>91,595 Limit Zlec<br>m                                                                                                    | UKręs stat<br>volkies stat<br>ważności realizaci<br>wystkie nelizaci<br>enie GTC t | <sup>9</sup> Typ relagi Pozyg<br>D 52310 | a powiązana<br>532 | Czas złożen<br>10-lut-2009 12:16: | ia zlecenia <sup>:</sup> Pozos<br>32 | ▼ ſ           |

Również można to zrobić poprzez dwukrotne kliknięcie lewym przyciskiem myszy na odpowiednią ikonę złożonego zlecenia ( bądź ) z obszaru wykresu, a następnie w oknie zleceń zmienić pożądane parametry.

#### <u>UWAGA</u>

Proszę pamiętać, aby przy zmianie parametrów złożonych zleceń dokonywanie transakcji było włączone.

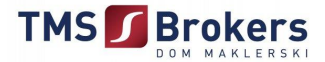

#### 5. Zakładka Rachunek.

| Plik Widok Rynek walutowy Kontrakty futures CFD Analizy i strategie Wiadomości Rachunek Narzędzia Okno Pomoc                             |                           |                                               |                 |              |          |                 |                     |
|----------------------------------------------------------------------------------------------------|---------------------------|-----------------------------------------------|-----------------|--------------|----------|-----------------|---------------------|
| 🎽 🚽 🛃 🚔   🕨 Włącz dokonywanie transakcji 🛛 🖞 Ustawienia transakcji 🛛 🖋 🕲 🕲 🏠 🛃                                                           |                           |                                               |                 |              |          |                 |                     |
| 🗅 Przegląd rynków 🔣 FOREX 🗊 FUTURES 🖽 CFD 🔩 Analizy TMS 🔩 Analizy pozostałe 🕢 Serwis info 🙌 Wykresy 🕞 Rachunek 💷 O platformie 🖉 Okontakt |                           |                                               |                 |              |          |                 |                     |
| 😰 Stan rachunku 🕞 Swapowanie 🗎 Ekspozycja na ryzyko 🛛 🏦 Warunki transakcyjne                                                             |                           |                                               |                 |              |          |                 |                     |
| Rachunek Pieniężny: Demo_2937769 Klient: 2937769 - TMS583637                                                                             |                           |                                               |                 |              |          |                 |                     |
| Bieżący C Historia 11  II                                                                                                    | ity v 2009                | ▼ Wyświetl                                    |                 |              |          |                 | Waluta : PLN        |
|                                                                                                    |                           | C                                             |                 |              |          | 11 luteg        | o 2009 08:41:29 GMT |
| Zestawienie gotówki i pozycji                                                                                                    | PLN                       | Depozyt zabezpieczający                       |                 | PLN          |          |                 |                     |
| Pozycje nie zabezpieczone depozytem                                                                                                    | 0,00                      | Saldo Rejestru Operacyjnego                   |                 | 1 000 000,00 |          |                 |                     |
| Kwota niezrealiowanych pozycji otwartych                                                                                                 | 0,00                      | Depozyt inny niż środki pieniężne             |                 | 0,00         |          |                 |                     |
| Koszt zamknięcia pozycji                                                                                                    | 0,00                      | Pozostałe środki                              |                 | 0,00         |          |                 |                     |
| Kwota rozliczenia otwartych pozycji                                                                                                    | 0,00                      | Wymagany Depozyt Zabezpieczający              |                 | 0,00         |          |                 |                     |
| Saldo rachunku                                                                                                    | 1 000 000,00              | Wolne środki pieniężne                        |                 | 1 000 000,00 |          |                 |                     |
| Kwoty niezaksięgowane                                                                                                    | 0,00                      | Globalna pozycja wystawiona na ryzyko         | kursowe (netto) | 0,00         |          |                 |                     |
| Saldo Rejestru Operacyjnego                                                                                                    | 1 000 000,00              | Pokrycie na eskpozycję na ryzyko              |                 | 0,0%         |          |                 |                     |
|                                                                                                    |                           | Poziom wykorzystania środków                  |                 | 0%           |          |                 |                     |
|                                                                                                    |                           |                                               |                 |              |          |                 |                     |
|                                                                                                    |                           |                                               |                 |              |          |                 |                     |
|                                                                                                    |                           | Y                                             |                 |              |          |                 |                     |
| Otwarte pozycje                                                                                                    |                           |                                               |                 |              |          |                 |                     |
| Instrument L/S                                                                                                    | Liczba                    | Kurs otwarcia                                 | Bieżąca cena    | Zys          | k/Strata | Zysk/Strata PLN | % ceny              |
|                                                                                                    |                           |                                               |                 |              |          |                 |                     |
| L                                                                                                    |                           |                                               |                 |              |          |                 |                     |
| W przypadku wątpliwości w interpretacji zawarte                                                                                          | ości tej strony, postanov | vienia Regulaminu będą mieć charakter rozstrz | /gający.        |              |          |                 |                     |
|                                                                                                    |                           |                                               |                 |              |          |                 |                     |
|                                                                                                    |                           |                                               |                 |              |          |                 |                     |
|                                                                                                    |                           |                                               |                 |              |          |                 |                     |

#### Kolumna "Zestawienie gotówki i pozycji"

- Kwota niezrealizowanych pozycji otwartych (Niezrealizowany zysk/strata z otwartych pozycji.)
- Koszt zamknięcia pozycji (Koszt zamknięcia pozycji, np. prowizje i opłaty.)
- Kwota rozliczenia otwartych pozycji (z uwzględnieniem kosztu zamknięcia pozycji) (Łączny wynik na nierozliczonych pozycjach (tj. z bieżącej wyceny do rynku) przeliczony na walutę bazową rachunku.)
- Saldo rachunku (Aktualna wartość zaksięgowanych środków finansowych na koncie.)
- Saldo rejestru operacyjnego

(Bieżąca wartość rachunku, łącząca stan gotówkowy, kwota rozliczenia otwartych pozycji (z uwzględnieniem kosztu zamknięcia pozycji) oraz kwoty niezaksięgowane.)

#### Kolumna "Zestawienie depozytów zabezpieczających"

Wymagany depozyt zabezpieczający (Środki pieniężne stanowiące zabezpieczenie pozycji wystawionej na ryzyko, które odpowiada zestawieniu otwartych pozycji netto wycenionej zgodnie z zasadami rynkowymi stosowanymi przez Partnera Zagranicznego.)

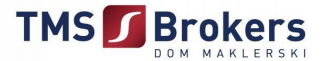

#### Wolne środki pieniężne

(Fundusze pozostałe po odjęciu wymaganego depozytu zabezpieczającego od salda rejestru operacyjnego.)

Globalna pozycja wystawiona na ryzyko kursowe (netto)
(Suma wartości nominalnej bieżących pozycji wymieniona na walutę bazową rachunku.)

#### Pokrycie na ekspozycję na ryzyko

(Procentowy udział Salda Rejestru Operacyjnego w stosunku do Globalnej pozycji wystawionej na ryzyko.)

#### > Poziom wykorzystania środków

(Stosunek Depozytu Zabezpieczającego do Salda Rejestru Operacyjnego. Pokazuje ile procent środków na rachunku wykorzystywane jest pod depozyt.)

#### <u>UWAGA</u>

W oknie **Otwarte pozycje** oznaczenie jako **kwadrat** oznacza, że wszystkie pozycje na danym instrumencie są zamknięte.

Do momentu rozliczenia zamkniętych pozycji (koniec dnia roboczego), każda transakcja wycenia się na bieżąco do aktualnej ceny rynkowej i jest widoczna po rozwinięciu danego instrumentu poprzez symbol plusa.

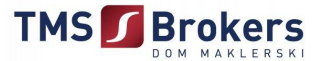

#### 6. Serwis informacyjny.

Platforma TMS Direct oferuje również poza analizą wykresów, bardzo szerokie wsparcie merytoryczne w postaci profesjonalnego serwisu informacyjnego, analiz rynkowych oraz rekomendacji TMS Alerts.

Aby otworzyć kartę zawierającą Analizy i Serwis informacyjny należy z zakładki **Analizy i Strategie** wybrać opcję **Analizy TMS Brokers**.

| Ana | alizy i strategie         | Wiadomości | Rach |  |
|-----|---------------------------|------------|------|--|
|     | Raport specjal            | ny         |      |  |
| ٦   | Analiza techni            | czna       |      |  |
|     | Analizy i strate          | gie FX     | ł    |  |
|     | Analizy TMS B             | rokers     |      |  |
|     | TMS News                  |            |      |  |
|     | Analizy FX - Commonwealth |            |      |  |
|     | Analizy FX - UBS          |            |      |  |
|     |                           |            |      |  |

| Analizy i rekomendacje                                                                  |                     |   | Komentarz video                                          | 0          |
|-----------------------------------------------------------------------------------------|---------------------|---|----------------------------------------------------------|------------|
| Komentarz gieldowy                                                                      | 2008-11-28          |   |                                                          |            |
| Rekomendacje                                                                            | 2008-11-28          |   |                                                          |            |
| Komentarz poranny                                                                       | 2008-11-28          |   | TANE Brokers                                             |            |
| Komentarz gieldowy                                                                      | 2008-11-27          |   | 3 Dzienny                                                | komentarz  |
| Rekomendacje                                                                            | 2008-11-27          |   | walutow                                                  | y [wmv]    |
| Komentarz popoludniowy                                                                  | 2008-11-27          |   |                                                          |            |
| Komentarz poranny                                                                       | 2008-11-27          |   | Marek Wolos T/HB Bokers                                  |            |
| Komentarz gieldowy                                                                      | 2008-11-26          |   |                                                          |            |
| Rekomendacje                                                                            | 2008-11-26          |   |                                                          |            |
| Komentarz popoludniowy                                                                  | 2008-11-26          |   |                                                          |            |
| TMS News                                                                                |                     | ^ | Nowości                                                  |            |
| In S News                                                                               | 0101                |   | Komentarz nonołudniowy: Male                             | 2008-11-27 |
| 12:30 Pawlak popiera projekt dokap<br>PKO BP                                            | oitalizowania BGK i |   | zmienność na rynku ze względu na<br>świeto w USA         | 2000-11-21 |
| 12:25 Pawlak uważa, że są przesłar<br>popytu                                            | nki do utrzymania   |   | Komentarz giełdowy: Kontynuacja<br>wzrostów na giełdach  | 2008-11-27 |
| mid zł<br>12:10 MF zaoleruje 1 grudnia bony n<br>mid zł                                 | naksymalnie za 2,8  |   | Komentarz poranny: Dobre nastroje<br>sprzyjaja złotemu   | 2008-11-27 |
| 12:10 Tabela kursów średnich NBP                                                        | nr 233/A/NBP/2008   |   | Komentarz gieldowy: Umiarkowanie                         | 2008-11-26 |
| 11:32 Złotowe depozyty międzybani                                                       | kowe - WIBID, WIBOR |   | dobre nastroje na światowych gieldach                    |            |
| 11:20 Komentarz gieldowy<br>11:16 Oprocentowanie depozytów n<br>miedzybankowym, EURIBOR | ia rynku            |   | Komentarz poranny: Dzisiaj decyzja RPP<br>w sprawie stóp | 2008-11-26 |
| 11:14 Stopa bezrobocia w euroland                                                       | zie 7.7 proc. w X   |   |                                                          |            |
| 11:13 Stopa bezrobocia w pażdziem                                                       | niku w Polsce 6,4   | ۲ |                                                          |            |
|                                                                                         |                     |   |                                                          |            |
| Archiwum a                                                                              | naliz               |   | Zasoby archiwum                                          |            |
| Krótkie informacie                                                                      |                     |   | Komentarz poranny                                        | 2008-11-28 |
| Raport poranny                                                                          |                     |   | Komentarz poranny                                        | 2008-11-27 |
| Raport popoludniowy                                                                     |                     |   | Komentarz poranny                                        | 2008-11-28 |
| Raport tygodniowy                                                                       |                     |   | Komentarz poranny                                        | 2008-11-25 |
| Raport miesieczny                                                                       |                     |   | Komentarz poranny                                        | 2008-11-24 |
| Analizy rynkowe                                                                         |                     |   | Komentarz poranny                                        | 2008-11-21 |
| Nieregularne projekty                                                                   |                     |   | Komentarz poranny                                        | 2008-11-20 |
| Komentarz gieldowy                                                                      |                     |   | Komentarz poranny                                        | 2008-11-19 |
| Komentarz doradcy                                                                       |                     |   | Komentarz poranov                                        | 2008-11-18 |

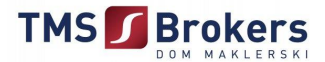

#### 7. Typy zleceń dostępnych na platformie TMS Direct.

#### ZLECENIE PO CENIE RYNKOWEJ

Dostepny instrument: Forex, CFD, Futures

**Definicja:** Kupno bądź sprzedaż danego instrumentu po aktualnej cenie rynkowej. W przypadku gdy rynek jest zamknięty zlecenie zostanie zrealizowane po pierwszej cenie transakcyjnej.

#### ZLECENIE Z LIMITEM CENY

**Dostepny instrument:** Forex, CFD, Futures

**Definicia:** Otwieranie pozycji lub realizacja zysku po określonej cenie.

**Przykład:** Zamierzasz kupić EURUSD gdy rynek spadnie do poziomu 1,2500. Zlecenie kupna z limitem po 1,2500 zrealizuje się gdy cena osiągnie 1,2500.

#### **ZLECENIE STOP**

#### Dostepny instrument: Forex, CFD, Futures

**Definicja:** Zlecenia typu Stop stosowane są w przypadkach gdy chcemy zabezpieczyć pozycje przed niepożądanymi stratami w przypadku gdy rynek zmienia się w kierunku przeciwnym do posiadanej pozycji.

**<u>Przykład:</u>** Otworzyłeś krótką pozycję na parze EURUSD po cenie 1,2700. Ustawiasz zlecenie typu Stop na poziomie 1,2750. Oznacza to, że jeśli cena wzrośnie do poziomu 1,2750 zlecenie Stop zrealizuje się i pozycja na parze EURUSD zostanie zamknięta.

#### ZLECENIE TYPU STOP IF BID

#### **Dostepny instrument:** Forex

**Definicja:** Zawarcie transakcji po aktualnej cenie rynkowej, ale dopiero po dotknięciu przez cenę określonego w zleceniu poziomu ceny bid.

**Przykład:** Otworzyłeś długą pozycję na parze EURUSD po cenie 1,2700. Ustawiasz zlecenie typu Stop If Bid na poziomie 1,2650. Oznacza to, że jeśli cena bid spadnie do poziomu 1,2650 zlecenie zrealizuje się i pozycja na parze EURUSD zostanie zamknięta.

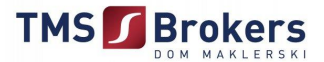

#### **ZLECENIE TYPU STOP IF OFFERED**

#### **Dostepny instrument:** Forex

**Definicja:** Zawarcie transakcji po aktualnej cenie rynkowej, ale dopiero po dotknięciu przez cenę określonego w zleceniu poziomu ceny ask.

**Przykład:** Otworzyłeś krótką pozycję na parze EURUSD po cenie 1,2700. Ustawiasz zlecenie typu Stop If Offered na poziomie 1,2750. Oznacza to, że jeśli cena ask wzrośnie do poziomu 1,2750 zlecenie zrealizuje się i pozycja na parze EURUSD zostanie zamknięta.

#### STOP KROCZĄCY

#### Dostepny instrument: Forex, CFD

**Definicja:** Zlecenie stop z ceną która podąża za rynkiem na korzyść klienta. Pomaga inwestorowi ograniczyć stratę jednocześnie pozwalając rosnąć zyskownej pozycji.

**Przykład:** Otworzyłeś krótką pozycję na EURUSD po cenie 1,2700. Ustawiasz zlecenie stop kroczący z różnicą cenową 20 pips i krokiem przesunięcia 5 pips. Oznacza to, że jeśli cena rynkowa spadnie o 5 pipsów stop kroczący również obniży się o 5 pips. Jeśli cena spadnie o 2 pipsy, wówczas stop kroczący pozostanie bez zmian. W momencie gdy cena rynkowa zacznie zwyżkować i wzrośnie o 20 pipsów, zlecenie stop kroczący zostanie zrealizowane gdyż ustawiłeś różnicę cenową na poziomie 20 pipsów.

#### STOP KROCZĄCY IF BID

#### Dostepny instrument: Forex

**Definicja:** Zlecenie typu Stop podążające za rynkiem zgodnie z otwartą pozycją, aktywowane gdy cena bid na rynku osiągnie założone w zleceniu warunki.

#### STOP KROCZĄCY IF OFFERED

#### Dostepny instrument: Forex

**Definicja:** Zlecenie typu Stop podążające za rynkiem zgodnie z otwartą pozycją, aktywowane gdy cena ask na rynku osiągnie założone w zleceniu warunki.

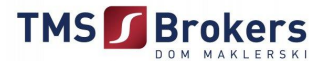

#### 8. Najczęściej zadawane pytania.

#### 1. Słownik podstawowych pojęć:

**BID** - cena (kurs) po której dana waluta jest kupowana przez kwotującego, a jednocześnie jest ceną po której klient sprzedaje.

**OFFER** – cena (kurs) po której dana waluta jest sprzedawana przez kwotującego, a jednocześnie jest ceną po której klient kupuje.

FIGURA – wartość zmiany ceny waluty równa 100 pipsom, np. 1 grosz, 1 cent.

DUŻA FIGURA – wartość zmiany ceny waluty równa 10 figurom.

**SPREAD** – tzw. widełki cenowe, różnica pomiędzy ceną sprzedaży i kupna.

#### Przykład:

0,0001 – 1 pips = 1 punkt,

- 0,0010 10 pipsów lub 10 pkt,
- 0,0100 100 pipsów jedna figura,

0,1000 – 10 figur – duża figura.

**MARGIN CALL** - wezwanie do uzupełnienia depozytu zabezpieczającego transakcję wykonaną przy zastosowaniu dźwigni finansowej.

**ROLLOVER** – przedłużenie daty wygaśnięcia kontraktu na kolejny okres z jednoczesnym uaktualnieniem ceny otwarcia pozycji o wartość punktów swapowych.

**SPOT** – Kupno / Sprzedaż jednej waluty w zamian za inną z dostawą tradycyjnie za dwa dni robocze. Podstawowy typ transakcji zawieranych na rynku walutowym.

**FORWARD** – Kupno / Sprzedaż jednej waluty w zamian za inną z dostawą na dzień ustalony pomiędzy stronami transakcji.

#### 2. Co to jest pips?

Pip (ang. Price Interest Point) jest to minimalna wartość o jaką może zmienić się cena waluty – zwykle szósta najmniej znacząca cyfra w kursie walutowym.

Większość par walutowych kwotuje się do czterech miejsc za przecinkiem czyli zmiana kursu pewnej pary z 1.2950 na 1.2951 oznaczałoby zmianę o jednego pipsa. W celu obliczenia wartości jednego pipsa dla danej pozycji używa się następującej formuły.

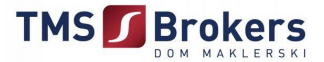

Przykład:

Para walutowa EURUSD kwotowana jest do czterech (a czasami nawet pięć) miejsc po przecinku dlatego też mnożymy kwotę pozycji przez wartość jednego pipsa, inaczej 0.0001 USD. Czyli dla kontraktu 100000 EURUSD, jeden pips wynosiłby 10 USD. Z kolei dla kontraktu 100000 USDJPY, jeden pips byłby równy 1000 JPY ponieważ USDJPY kwotowany jest tylko do dwóch miejsc po przecinku (1 pips = 0.01 JPY).

#### 3. Jakie produkty są dostępne na platformie TMS Direct?

TMS Direct umożliwia dostęp do rynku walutowego poprzez kontrakty typu spot, opcje, kontrakty typu forward jak również do różnorodnej gamy innych produktów. Łącznie z kontraktami Futures i CFD oferta liczy łącznie ponad 10000 instrumentów finansowych:

- Forex: 160 par walutowych
- Surowce: ropa, złoto, srebro, kawa i inne
- Futures: około 500 kontraktów
- Giełdy Światowe: kontrakty CFD na około 25 głównych indeksów
- > Rynki akcji: około 5000 kontraktów CFD na akcje spółek zagranicznych

#### 4. Co to jest para walutowa?

Para walutowa jest to podstawowy instrument rynku Forex, znany również jako tzw. cross, np. EURUSD Kiedy inwestujesz na rynku Forex, zawsze zawierasz transakcje na pewnych parach walut. Wszelkie transakcje chociażby na przykładzie pary EURUSD oznacza innymi słowy, że kupujemy jedną walutę a drugą z kolei sprzedajemy. Czyli, jeśli kupujesz euro to jednocześnie płacisz za nie w dolarach. Z kolei jeżeli sprzedajesz euro, to otrzymujesz dolary.

#### Przykład:

EUR / USD 1,47379 / 1,47404 waluta bazowa waluta niebazowa

1,47379 – po tyle kwotujący chce kupić (BID) 1,47404 – po tyle kwotujący chce sprzedać (OFFER / ASK)

#### 5. Co to jest depozyt?

Inwestowanie na rynku Forex rozliczane przez różnice kursowe stwarza możliwość kupowania i sprzedawania aktywów o dużo większej wartości niż gotówka zgromadzona na rachunku inwestora. Transakcje tego typu są realizowane w oparciu o depozyt zabezpieczający, który daje gwarancję wypłacalności inwestora w przypadku niekorzystnej dla niego ceny. Praktyką rynkową jest stosunkowo niska wartość wymaganego depozytu w stosunku do wartości transakcji (czyli zastosowanie mechanizmu dźwigni finansowej).

#### 6. Co to są punkty swapowe?

Otwarte pozycje walutowe spot podlegają automatycznemu swapowaniu na kolejny dzień roboczy, o ile do końca dnia pozycja nie zostanie zamknięta. Swapowanie polega na skorygowaniu ceny otwarcia pozycji. Korekta taka obejmuje punkty swapowe wynikające z różnicy stawek procentowych dla danej pary walutowej oraz kosztu utrzymania niezrealizowanego wyniku.

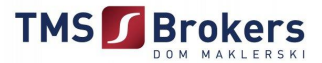

Od standardowych zasad swapowania mogą występować odstępstwa spowodowane np. dniami świątecznymi obowiązującymi na rynku którego dotyczy transakcja.

#### 7. Co to są zlecenia powiązane?

Zlecenia powiązane to zlecenia połączone ze sobą celowo w ramach strategii inwestycyjnej inwestora. Dostępnych jest parę rodzajów zleceń powiązanych. Największą popularnością cieszą się zlecenia typu "If Done" (po polsku "jeśli wykonano") i "O.C.O" (z ang. "One Cancels Other" czyli "jeden anuluje drugi"). W przypadku zlecenia If Done aktywacja zlecenia następuje wówczas gdy spełniono powiązany warunek . Przykładowo, możesz złożyć zlecenie typu limit by kupić EURUSD a następnie, gdy to zlecenie zostanie wykonane, posiadać oczekujące zlecenie sprzedaży typu limit po wyższej cenie. W przypadku zleceń powiązanych komendą "One Cancels Other" wykonanie jednego zlecenia automatycznie anuluje pozostałe. Komenda O.C.O. jest często zawarta w przypadku powiązanych zleceń limit i stop–loss wokół otwartej już pozycji – w tym przypadku również wykonanie jednego ze zleceń automatycznie anuluje drugie.

#### 8. W jakich godzinach można inwestować na rynku Forex?

Platforma TMS Direct umożliwia inwestowanie na rynku Forex w jego pełnych godzinach:

- > od Poniedziałku od godziny 05:00 lokalnego czasu w Sydney (Niedziela 19:00 GMT)
- do Piątku do godz. 17:00 czasu lokalnego w Nowym Jorku (Piątek 22:00 GMT).

#### 9. Co to jest minimalny próg transakcji?

Jest to inaczej najmniejsza kwota, po której inwestor może dokonać transakcji bez płacenia prowizji. W przypadku transakcji walutowych poniżej tego progu pobierana jest prowizja w wysokości 10 USD.

#### 10. Co to jest CFD?

CFD, czyli kontrakt na różnice kursowe (ang. Contract For Differences). To pochodny instrument finansowy rynku pozagiełdowego, którego zmiana ceny odpowiada dokładnie zmianie ceny instrumentu bazowego. Jest instrumentem niewystandaryzowanym.

CFD stworzono dla odwzorowania tradycyjnego handlu akcjami na rynku instrumentów pochodnych, z tym że inwestor kupując CFD nie staje się udziałowcem w kapitale spółki.

#### 11. Kiedy mogę handlować kontraktami CFD?

Kontrakty CFD na akcje notowane są w tych samych godzinach w których odbywa się handel na światowych rynkach akcji. Natomiast CFD na Indeksy w zależności od specyfikacji danego kontraktu.

#### 12. Co to jest kontrakt terminowy Futures?

Kontrakt terminowy to umowa kupna lub sprzedaży pewnych aktywów (zwykle instrumentów finansowych lub towarów) w określonym czasie w przyszłości i po określonej cenie. Specyfikacja kontraktu określa, na jaką ilość instrumentu bazowego opiewa kontrakt. Kontrakt terminowy Futures jest instrumentem pochodnym. Oznacza to, że jego cena zależy bezpośrednio od kursu instrumentu

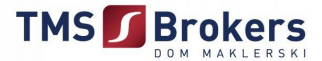

bazowego na który opiewa kontrakt. Zawierając kontrakt terminowy inwestor nie opłaca całej jego wartości, lecz wnosi depozyt zabezpieczający stanowiący określony ułamek jego wartości.

Giełda będąca miejscem obrotu ściśle określa warunki handlu kontraktami danego typu:

- nominał i waluta kontraktu,
- termin wygaśnięcia,
- > poziomy depozytów: początkowego i zabezpieczającego,
- minimalna zmiana ceny kontraktu (tzw. tick lub pips),
- schemat nazewnictwa kontraktów.

Oznaczenie kontraktu zawiera w sobie informacje o:

- instrumencie bazowym na który opiewa kontrakt,
- miesiącu i roku wygaśnięcia kontraktu,
- typ kontraktu (opcjonalnie).

#### PRZYKŁAD:

Kontrakt typu "mini" na amerykański indeks giełdowy S&P500 wygasający w grudniu 2008 ma oznaczenie **ESZ8**, gdzie:

**E** – oznacza że jest to typ kontraktu E – "mini" (kontrakt o mniejszej wartości dla inwestorów indywidualnych),

S – jest oznaczeniem indeksu na który opiewa kontrakt, w tym przypadku jest to S&P500,

Z – jest oznaczeniem miesiąca w którym wygasa kontrakt (zgodnie z ogólnie przyjętym kodem),

8 – oznacza rok, w którym wygasa kontrakt (tu: 2008).

#### Miesiące wygasania kontraktów:

F – styczeń, G – luty, H – marzec, J – kwiecień, K – maj, M – czerwiec, N – lipiec, Q – sierpień, U – wrzesień, V – październik, X – listopad, Z – grudzień.

#### 13. Co to jest depozyt wstępny i depozyt właściwy w przypadku kontraktów Futures?

Otwarcie pozycji długiej bądź krótkiej kontraktu Futures wymaga wniesienia depozytu zabezpieczającego. Wysokość depozytów zabezpieczających poszczególnych kontraktów terminowych Futures ustalane są przez władze rynku regulowanego na którym odbywa się obrót.

**Depozyt wstępny** (ang. initial margin) – to minimalna kwota wymagana przy otwarciu pozycji. Zwykle wynosi od 6 do 8 procent wartości kontraktu.

**Depozyt właściwy** (ang. maintenance margin) – to minimalna wartość środków niezbędna do utrzymania danego kontraktu.

14. Czy istnieje możliwość używania platformy TMS Direct na różnych komputerach używając tego samego loginu oraz hasła? - (dotyczy rachunku rzeczywistego)

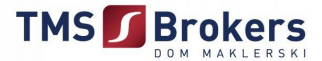

Mogą Państwo zainstalować platformę TMS Direct na kilku różnych komputerach oraz używać tego samego loginu i hasła. Na przykład, żeby dokonywać transakcji na laptopie należy zainstalować aplikację TMS Direct oraz skopiować z komputera klucz bezpieczeństwa (gdzie został on po raz pierwszy wygenerowany oraz zapisany). Należy pamiętać o tym, że nie można być zalogowanym jednocześnie na kilku komputerach.

#### 15. Co należy wykonać, aby zainstalować TMS Direct na innym komputerze?

- 1. Ściągnąć i zainstalować TMS Direct.
- 2. Zalogować się wykorzystując przydzielony numer ID (login) oraz hasło wybrane podczas rejestracji.
- 3. Podczas pierwszego logowania pojawi się instrukcja jak wygenerować klucz bezpieczeństwa, następnie należy kliknąć **OK**.
- 4. Otworzy się okienko Zarządzanie Kluczami, pozwalające założyć klucz bezpieczeństwa dla Państwa systemu.
- 5. Następnie załadować klucz zapasowy
- 6. Wprowadzić lokalizację (dysk i folder) gdzie znajduje się kopia zapasowa Państwa klucza, w tym celu naciśnij przycisk **Otwórz** i wybierz lokalizację zapasowego klucza bezpieczeństwa.
- 7. Wprowadzić hasło, które będą Państwo używać do ochrony klucza i następnie nacisnąć Next.
- 8. Następnie pojawi się okno informujące, że z powodzeniem klucz został skopiowany na ten komputer. Następnie należy wcisnąć **Ok**, aby zamknąć to okno.

#### 16. Czy mogę mieć dostęp do rachunku bez instalacji platformy TMS Direct?

Dostęp do rachunku możliwy jest również poprzez przeglądarkę Internet Explorer (TMS WebDirect) oraz telefon komórkowy z dostępem do internetu (TMS MobiDirect). Więcej szczegółów można znaleźć na stronie <u>www.tmsdirect.pl</u> w zakładce "Platformy".

#### 17. Czy na platformie TMS MiniDirect są dostępne rekomendacje TMS Alerts?

Rekomendacje TMS Alerts dostępne są wyłącznie poprzez platformę TMS Direct. Aby skorzystać z bezpłatnych rekomendacji TMS Alerts należy otworzyć rachunek rzeczywisty TMS Direct.

#### 18. Czy połączenie pomiędzy TMS Direct, a Klientem jest bezpieczne?

Połączenie pomiędzy TMS Direct, a Klientem jest dobrze zabezpieczona poprzez użycie Microsoft CrytoAPI i Microsoft Base Cryptographic Provider. Każdy algorytm szyfrujący wykorzystuje RSA do wymiany kluczy publicznych i szyfrowanie strumieniowe RC4 z kluczem 128 bitowym.

TMS Direct wykorzystuje prywatne i publiczne klucze uwierzytelniające użytkowników, które wygenerowane są przez aplikację TMS Direct.

Klucze publiczne są przechowywane na serwerze transakcyjnym TMS Brokers, a klucz prywatny przechowywany jest na komputerze Klienta. Prywatny klucz może mieć długość 512 lub 1024 bitów, co praktycznie nie pozwala na jego złamanie.

Przy właściwym zarządzaniu korzystaniem z ID (login) oraz hasła, klient może być całkowicie pewien, że dobrze ochroni go to przed nadużyciami na jego rachunku przez osoby trzecie.

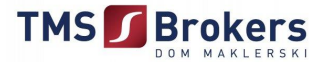

#### 9. Porady techniczne.

#### TMS Direct działa na następujących systemach operacyjnych:

- Windows 2000 SP4
- Windows XP SP3
- Windows 2003 Server
- Windows Vista SP1

Microsoft <u>.Net Framework ("dot-net") 2.0 SP1</u> musi być zainstalowany na Państwa komputerze, aby prawidłowo działała platforma TMS Direct. W przypadku systemu Windows Vista należy mieć zainstalowany <u>.Net Framework w wersji 3.5</u>

### TMS Direct działa na wielu narodowych wersjach systemu Windows, m.in. w następujących językach:

- polski
- francuski
- niemiecki
- bułgarski
- angielski
- włoski
- rosyjski

#### TMS Direct jest tak zaprojektowany, aby działać nawet za zaporą sieciową.

TMS Direct próbuje automatycznie wykrywać właściwe ustawienia połączenia internetowego korzystając z ustawień Internet Explorera. Jeśli maja Państwo problemy i znajdują się za zaporą sieciową lub serwerem proxy, należy sprawdzić ze swoim Administratorem sieci, czy następujące porty są otwarte:

- port HTTP (port 80 lub 8080) musi być otwarty. Ten port jest używany do instalowania oraz wyświetlania stron internetowych w platformie TMS Direct.
- port 1001 musi być otwarty aby mieć dostęp do serwera symulacyjnego: mitssimul.iitech.dk (adres IP: 193.178.175.38) i rzeczywistego serwera: mitslive.iitech.dk (adres IP: 193.178.175.48). Ten port jest używany do bezpiecznego połączenia z serwerem transakcyjnym.

#### Skąd wiemy, że posiadamy zainstalowaną najnowszą wersję TMS Direct?

Zawsze mają Państwo zainstalowaną najnowszą wersję TMS Direct.

Ilekroć włączają Państwo TMS Direct, system automatycznie sprawdza dostępność nowych aktualizacji i informuje kiedy są one dostępne. Aktualizacje można zainstalować natychmiast lub poczekać na bardziej odpowiedni moment.

Platforma komunikuje się z serwerem transakcyjnym przy pomocy różnych portów TCP. Platforma próbuje automatycznie wykryć poprawne ustawienia połączenia korzystając z ustawień przeglądarki Internet Explorer.

Jeżeli występują problemy podczas używania platformy i jesteś za zaporą firewall lub serwerem Proxy, sprawdź ze swoim administratorem sieci, czy dane porty są ustawione jak poniżej:

#### Dla najlepszej wydajności:

Port 1001 powinien być otwarty na zaporze firewall / serwerze proxy z dostępem do mitssimul.iitech.dk (Adres IP 193.178.175.38).j Ten port jest używany do szyfrowanej komunikacji z serwerem transakcyjnym.

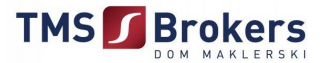

Port HTTP (port 80 lub 8080) musi być otwarty, ten port jest używany przez program do pobierania aktualizacji oraz do wyświetlania stron webowych w platformie.

#### 10. Dlaczego warto otworzyć rachunek właśnie w DM TMS Brokers?

#### O NAS

Dom Maklerski TMS Brokers S.A. jest pierwszym licencjonowanym podmiotem specjalizującym się w rynku FOREX w Polsce. Jesteśmy liderem zarówno w zakresie doradztwa walutowego jak i pośrednictwa w obrocie instrumentami finansowymi na rynku FOREX oraz instrumentami Futures i CFD na światowych rynkach długu, akcji, indeksów giełdowych oraz surowców.

#### **HISTORIA**

Założycielem firmy jest Treasury Management Services Sp.z o.o. - pierwsza w Polsce niebankowa instytucja doradztwa i pośrednictwa na rynku walutowym, działająca od 1997 roku. Korzenie firmy sięgają rynku francuskiego końca lat 1980-tych. W kwietniu 2004 r. Dom Maklerski TMS Brokers S.A. uzyskał zezwolenie na prowadzenie działalności maklerskiej wydaną przez Komisję Nadzoru Finansowego, tak więc **spełniamy wszelkie wymogi prawne obowiązujące na terenie kraju i podlegamy organom nadzoru finansowego.** Gwarantuje to wysoką jakość świadczonych usług jak również bezpieczeństwo zawieranych transakcji.

#### DOSTĘPNE INSTRUMENTY

TMS Direct umożliwia dostęp do rynku walutowego poprzez kontrakty typu spot, opcje, kontrakty typu forward jak również do różnorodnej gamy innych produktów. Łącznie z kontraktami Futures i CFD oferta liczy łącznie ponad 10 000 instrumentów finansowych:

- Forex: 160 par walutowych
- Surowce: ropa, złoto, srebro, kawa i inne
- Futures: około 500 kontraktów
- Giełdy Światowe: kontrakty CFD na około 25 głównych indeksów
- Rynki akcji: około 5000 kontraktów CFD na akcje spółek zagranicznych

#### ATUTY PLATFORMY

Oprogramowanie transakcyjne, z którego korzystamy w ramach TMS Direct, zdobywa co roku nagrody za najlepszy produkt finansowy w swojej kategorii w konkursie organizowanym przez magazyn Euromoney oraz FxWeek. Nasze oprogramowanie zdecydowanie wygrywa ze światowymi liderami rynku finansowego – Citi Bank, UBS, czy Deutsche Bank. Ważną zaletą platformy jest to iż można oglądać wykresy we wszystkich formach: świeczkowej, barowej, liniowej; dane historyczne można uzyskiwać do 20 lat wstecz.

#### **REKOMENDACJE DLA KLIENTÓW**

W ramach platformy TMS Direct oferujemy **kompleksowy model obsługi Klienta.** Każdy klient otrzymuje:

- codzienny komentarz walutowy (poranny, popołudniowy)
- codzienny komentarz giełdowy
- tygodniowy komentarz walutowy

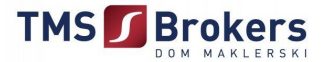

- miesięczny komentarz walutowy
- raporty specjalne
- bieżące informacje z rynku krajowego i zagranicznego

#### TRAFNOŚĆ PROGNOZ

O jakości naszych opracowań świadczy fakt że jako jedyna instytucja finansowa z Europy Środkowo-Wschodniej bierzemy udział w rankingu trafności prognoz głównych par walutowych organizowanym przez specjalistyczny tygodnik **FXWeek** z Londynu. W historycznej klasyfikacji 1miesięcznych prognoz walutowych zajmujemy czołowe miejsca wyprzedzając ponad 40 instytucji finansowych, w tym największe banki inwestycyjne, takie jak HSBC, JP Morgan czy UniCredit. Szczegóły na stronie <u>www.tms.pl</u>

#### WSPARCIE OPERACYJNE

Dodatkowo otwierając rachunek TMS Direct Klienci mają zapewnione wsparcie wykwalifikowanych maklerów, którzy m.in.

- wspierają Klienta w procesie parametryzacji i bieżącej obsługi platformy,
- monitorują ekspozycję na ryzyko,
- komentują obecnie panującą sytuację na rynkach,
- > realizują na rynku zlecenia składane drogą telefoniczną.

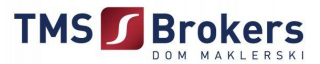

#### 11. Instrukcja wypełnienia umowy TMS Direct

#### W celu ułatwienia Państwu podpisania umowy prezentujemy jak właściwie wypełnić niezbędne dokumenty

| do                                                        | umowy TMS Direct                                                                                                    |
|-----------------------------------------------------------|----------------------------------------------------------------------------------------------------|
| Umowa ramowa                                              | Umowę Ramową – TMS Direct należy wypełnić w <b>dwóch egzemplarzach.</b><br>Proszę umieścić swoje dane zgodnie z danymi znajdującymi się w<br>dowodzie osobistym* oraz złożyć podpis na odwrocie Umowy. Dodatkowo<br>należy parafować każdą stronę w prawym dolnym rogu Umowy.                                                                                                    |
| Karta Informacyjna o TMS Brokers                          | Kartę Informacyjną o TMS Brokers należy podpisać po zapoznaniu się z jej<br>treścią. Dodatkowo należy parafować każdą stronę w prawym dolnym<br>rogu Karty.                                                                                                    |
| Oświadczenia Klienta o Ryzyku                             | Należy zapoznać się z treścią oraz podpisać się na Oświadczeniu Klienta o<br>Ryzyku.                                                                                                    |
| Karta Danych Klienta                                      | Kartę Danych Klienta należy wypełnić począwszy od imienia i nazwiska.<br>Autentyczność wzoru podpisu Klienta należy potwierdzić notarialnie lub w<br>banku, gdzie jest prowadzony rachunek pieniężny poprzez pieczątkę<br>upoważnionej osoby oraz adnotację "potwierdzam autentyczność podpisu<br>Klienta" (Weryfikacja powinna być dokonana na podstawie odpowiedniej<br>karty bankowej). Weryfikacja może być dokonana bezpośrednio na<br>naszym dokumencie.                                                                                                    |
| Ankieta indywidualnej sytuacji Klienta                    | Ankietę należy wypełnić i podpisać się w wyznaczonych miejscach.                                                                                                    |
| Regulamin TMS Direct                                      | Należy zapoznać się z treścią "Regulaminu świadczenia usług wykonywania<br>zleceń w obrocie instrumentami finansowymi oraz prowadzenia<br>rachunków i rejestrów związanych z tym obrotem przez Dom Maklerski<br>TMS Brokers S.A. – TMS Direct".                                                                                                    |
| Charakterystyka Instrumentów Finansowych<br>i opis ryzyka | Należy zapoznać się z treścią Charakterystyki instrumentów finansowych i<br>opisu ryzyka.                                                                                                    |
| Specyfikacja Instrumentów                                 | Należy zapoznać się z treścią Specyfikacji Instrumentów Finansowych.                                                                                                    |
| Tabela Opłat i Prowizji                                   | Należy zapoznać się z treścią Tabeli Opłat i Prowizji.                                                                                                    |
| UWAGA                                                     | W przypadku umowy na osobę prawną lub jednostkę organizacyjną<br>nieposiadającej osobowości prawnej należy wypełnić odpowiednią Kartę<br>Danych, jak również dostarczyć zaświadczenie o nadaniu REGON, NIP i<br>wyciąg z odpowiedniego rejestru (KRS, EDG). W przypadku osoby prawnej<br>lub jednostki organizacyjnej nieposiadającej osobowości prawnej Karta<br>Informacyjna o TMS Brokers, Oświadczenie Klienta o Ryzyku, Ankieta<br>indywidualnej sytuacji Klienta powinny być parafowane przez osoby<br>umocowane do składania oświadczeń woli w imieniu podmiotu. |
| WYSYŁKA                                                   | Dokumenty wraz z kserem dowodu osobistego należy wysłać na adres:<br>Dom Maklerski TMS Brokers S.A.<br>Al. Jerozolimskie 123 A<br>02-017 Warszawa                                                                                                    |
|                                                           | <sup>*</sup> w przypadku praku dowodu osobistego mozna uzyć innych dokumentów, takich jak; prawo jazdy, paszport.                                                                                                    |

Przed wysłaniem dokumentów prosimy o kontakt telefoniczny.

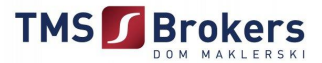

# TMS S Brokers

Zachęcamy do aktywnego korzystania z rachunku demonstracyjnego, a w przypadku jakichkolwiek pytań prosimy o kontakt:

Email: <u>dommaklerski@tms.pl</u> dok@tms.pl

> Tel.: +48 22 529 76 53 Tel.: +48 22 529 76 54 Tel.: +48 22 529 76 55 Tel.: +48 22 397 30 58 Tel.: +48 22 397 30 59